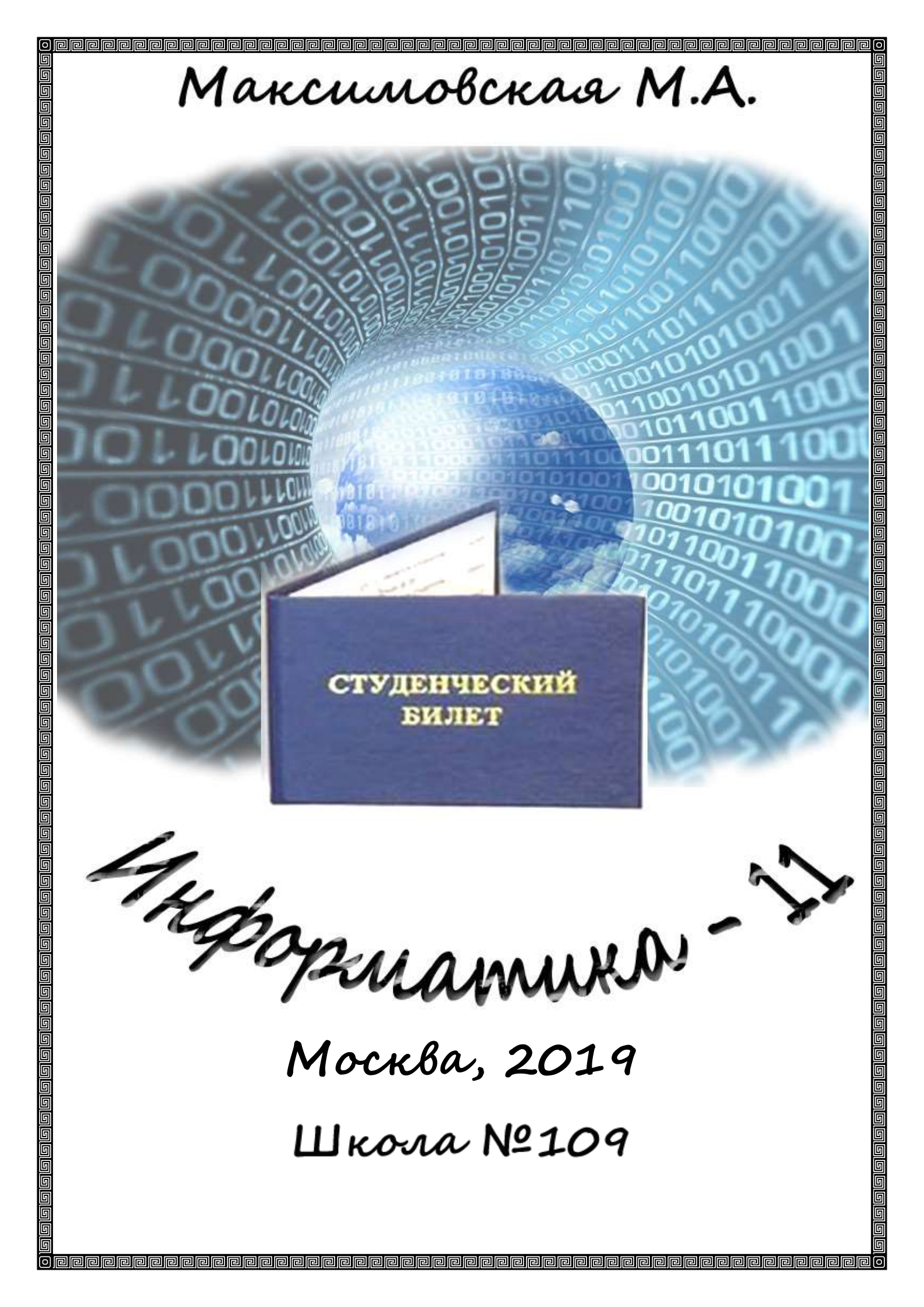

## Перечень тем 9-10 класса для повторения (в форме конспекта):

1. Перевод чисел в различных системах счисления. Арифметические действия с числами в различных системах счисления;

2. Измерение информации. Различные подходы к измерению информации. Формула Хартли для измерения информации;

3. Кодирование различных видов информации;

4. Основы логики. Логические основы компьютера;

Арифметические действия в различных позиционных системах счисления

Рассмотрим основные арифметические действия (сложение, вычитание, умножение и деление) в двоичной, восьмеричной и шестнадцатеричной системах счисления. Для этого удобно пользоваться специальными таблицами: сложения и умножения.

Таблица сложения:

| Двоичная СС                                                                        | Восьмеричная СС                                       | Шестнадцатеричная СС                                                                                                    |
|------------------------------------------------------------------------------------|-------------------------------------------------------|----------------------------------------------------------------------------------------------------|
| + 0 1                                                                              | + 0 1 2 3 4 5 6 7                                     | + 0123456789ABCDEF                                                                                                    |
| $\begin{array}{c cccc} + & 0 & 1 \\ \hline 0 & 0 & 1 \\ 1 & 1 & 10 \\ \end{array}$ | $\begin{array}{c ccccccccccccccccccccccccccccccccccc$ | +       0       1       2       3       4       5       6       7       8       9       A       B       C       D       E       F         0       0       1       2       3       4       5       6       7       8       9       A       B       C       D       E       F         1       1       2       3       4       5       6       7       8       9       A       B       C       D       E       F         1       1       2       3       4       5       6       7       8       9       A       B       C       D       E       F       10       11         2       2       3       4       5       6       7       8       9       A       B       C       D       E       F       10       11       12         3       3       4       5       6       7       8       9       A       B       C       D       E       F       10       11       12       13       14       15         4       4       5       6       7       8<                                      |
|                                                                                    |                                                       | B       B       C       D       E       F       10       11       12       13       14       15       16       17       18       19       1A         C       C       D       E       F       10       11       12       13       14       15       16       17       18       19       1A       1B         D       D       E       F       10       11       12       13       14       15       16       17       18       19       1A       1B         D       D       E       F       10       11       12       13       14       15       16       17       18       19       1A       1B       1C         E       E       F       10       11       12       13       14       15       16       17       18       19       1A       1B       1C       1D         F       F       10       11       12       13       14       15       16       17       18       19       1A       1B       1C       1D       1E         F       F       10       11       12       13       1 |
|                                                                                    |                                                       | 0.75 0.0                                                                                                    |

Пример 1. Сложим числа 141,5 и 59,75 в различных СС.

| 141,5 <sub>10</sub> + 59,75 <sub>10</sub> : | 10001101,1 <sub>2</sub> + 111011,11 <sub>2</sub> : | 215,4 <sub>8</sub> + 73,6 <sub>8</sub> : | 8D,8 <sub>16</sub> + 3B,C <sub>16</sub> |
|---------------------------------------------|----------------------------------------------------|------------------------------------------|-----------------------------------------|
| 141,5                                       | 10001101,1                                         | 215,4                                    | 8D,8                                    |
| 59,75                                       | 111011,11                                          | 73,6                                     | <u>3B,C</u>                             |
| 201,25                                      | 11001001,01                                        | 311,2                                    | C9,4                                    |

**Пример 2.** Вычтем число 59,75 из числа 201,25 в различных СС. Сравните результат с Примером 1.

| 201,2510 - 59,7510 | 11001001,01 <sub>2</sub> - 111011,11 <sub>2</sub> : | 311,2 <sub>8</sub> – 73,6 <sub>8</sub> : | C9,4 <sub>16</sub> – 3B,C <sub>16</sub> |
|--------------------|-----------------------------------------------------|------------------------------------------|-----------------------------------------|
| 201,25             | 11001001,01                                         | 311,2                                    | C9,4                                    |
| 59,75              | 111011,11                                           | 73,6                                     | 3B,C                                    |
|                    |                                                     |                                          |                                         |

Таблица умножения:

| Двоичная СС    | Восьмеричная СС                                       |
|----------------|-------------------------------------------------------|
| * 0 1          | * 0 1 2 3 4 5 6 7                                     |
| 0 0 0<br>1 0 1 | $\begin{array}{c ccccccccccccccccccccccccccccccccccc$ |
|                | 6 0 6 14 22 30 36 44 52<br>7 0 7 16 25 34 43 52 61    |

Пример 3. Перемножим числа 115 и 51 в различных СС (умножение выполняется как в десятичной системе, но с учётом соответствующих таблиц умножения, сложение – с использованием таблиц сложения):

| :115 <sub>10</sub> •51 <sub>10</sub> :         | 1110011 <sub>2</sub> •110011 <sub>2</sub>                                                    | 1638•638 <u>:</u>                               |
|------------------------------------------------|----------------------------------------------------------------------------------------------|-------------------------------------------------|
| 115<br><u>51</u><br>115<br><u>575</u><br>5865_ | 1110011<br><u>110011</u><br>1110011<br>1110011<br>1110011<br><u>1110011</u><br>1011011101001 | 163<br><u>63</u><br>531<br><u>1262</u><br>13351 |

**Пример 4.** Перемножим числа 23,5 и 3,25 в различных СС. (умножение выполняется как в десятичной системе, запятой в результате отделяется столько знаков, сколько в обоих множителях вместе).

| $23,5_{10}\cdot 3,25_{10}$ | 10011,12 · 11,012 | $27,4_8 \cdot 3,2_8$ |
|----------------------------|-------------------|----------------------|
| 23,5                       | 10011,1           | 27,4                 |
| 3,25                       | 11,01             | 3,2                  |
| 1175                       | 100111            | 570                  |
| 470                        | 100111            | 1064                 |
| 705                        | _100111           | 114,3 <b>ø</b>       |
| 76,375                     | 111111,011        | •                    |

Примеры рассмотрены в презентации, представленной на сайте <u>http://matem-</u> <u>109.ru</u>, Информатика, Материалы, Презентации 8 – 11 класс.

Упражнения.

1. Сложите числа, а затем проверьте результаты, выполнив соответствующие десятичные сложения:

| а) 1011101 <sub>2</sub> и | б) 1011,101 <sub>2</sub> и | в) 1011 <sub>2</sub> , 11 <sub>2</sub> и | г) 1011 <sub>2</sub> , 11,1 <sub>2</sub> и |
|---------------------------|----------------------------|------------------------------------------|--------------------------------------------|
| 1110111 <sub>2</sub> ;    | 101,011 <sub>2</sub> ;     | 111,12;                                  | 111 <sub>2</sub> ;                         |

| д) 37 <sub>8</sub> и 75 <sub>8</sub> ;                                                                  | e) 165 <sub>8</sub> и 37 <sub>8</sub> ;       | ж) 7,5 <sub>8</sub> и 14,6 <sub>8</sub> ;      | з) 6 <sub>8</sub> , 17 <sub>8</sub> и 7 <sub>8</sub> ;   |  |
|----------------------------------------------------------------------------------------------------|-----------------------------------------------|------------------------------------------------|----------------------------------------------------------|--|
| и) А <sub>16</sub> и F <sub>16</sub> ;                                                                  | к) 19 <sub>16</sub> и С <sub>16</sub> ;       | л) А,В <sub>16</sub> и Е,F <sub>16</sub> ;     | м) Е <sub>16</sub> , 9 <sub>16</sub> и F <sub>16</sub> . |  |
| 2. Вычтите:                                                                                             |                                               |                                                |                                                          |  |
| а) 111 <sub>2</sub> из 10100 <sub>2</sub> ;                                                             | б) 10,11 <sub>2</sub> из 100,1 <sub>2</sub> ; | в) 111,1 <sub>2</sub> из 10010 <sub>2</sub> ;  | г) 10001 <sub>2</sub> из 1110,11 <sub>2</sub> ;          |  |
| д) 15 <sub>8</sub> из 20 <sub>8</sub> ;                                                                 | е) 47 <sub>8</sub> из 102 <sub>8</sub> ;      | ж) 56,7 <sub>8</sub> из 101 <sub>8</sub> ;     | з) 16,54 <sub>8</sub> из 30,01 <sub>8</sub> ;            |  |
| и) 1А <sub>16</sub> из 31 <sub>16</sub> ;                                                               | к) F9E <sub>16</sub> из 2А30 <sub>16</sub> ;  | л) D,1 <sub>16</sub> из B,92 <sub>16</sub> ;   | м) АВС <sub>16</sub> из 5678 <sub>16</sub> .             |  |
| 3. Перемножьте числа, а затем проверьте результаты, выполнив соответствующие                            |                                               |                                                |                                                          |  |
| десятичные умноже                                                                                       | ЯИНЯ:                                         |                                                |                                                          |  |
| а) 101101 <sub>2</sub> и 101 <sub>2</sub> ;                                                             | б) 111101 <sub>2</sub> и 11,01 <sub>2</sub> ; | в) 1011,11 <sub>2</sub> и 101,1 <sub>2</sub> ; | г) 101 <sub>2</sub> и 1111,001 <sub>2</sub> ;            |  |
| д) 37 <sub>8</sub> и 4 <sub>8</sub> ;                                                                   | ж) 7,5 <sub>8</sub> и 1,6 <sub>8</sub> ;      | e) 16 <sub>8</sub> и 7 <sub>8</sub> ;          | з) 6,25 <sub>8</sub> и 7,12 <sub>8</sub> .               |  |
| 4. Вычислите значения выражений:                                                                        |                                               |                                                |                                                          |  |
| a) 256 <sub>8</sub> + 10110,1 <sub>2</sub> · (60 <sub>8</sub> + 12 <sub>10</sub> ) - 1F <sub>16</sub> ; |                                               | б) 1010 <sub>10</sub> + (106 <sub>16</sub> - 1 | 10111012) 128;                                           |  |
| 5. Расположите следующие числа в порядке возрастания:                                                   |                                               |                                                |                                                          |  |
| a) $74_8$ 110010 <sub>2</sub> 70 <sub>10</sub> 38 <sub>16</sub> .                                       |                                               | б) 6F <sub>16</sub> 1428 110                   | 10012 10010                                              |  |

 в) 7778, 1011111112, 2FF16, 50010;
 г) 10010, 11000002, 6016, 1418.

🛬 Моделирование как метод познания окружающего мира

Моделирование – метод познания, состоящий в создании и исследовании моделей.

Модель – новый объект, отражающий существенные особенности изучаемого объекта, явления или процесса.

Один и тот же объект может иметь множество моделей, а разные объекты могут описываться одной моделью.

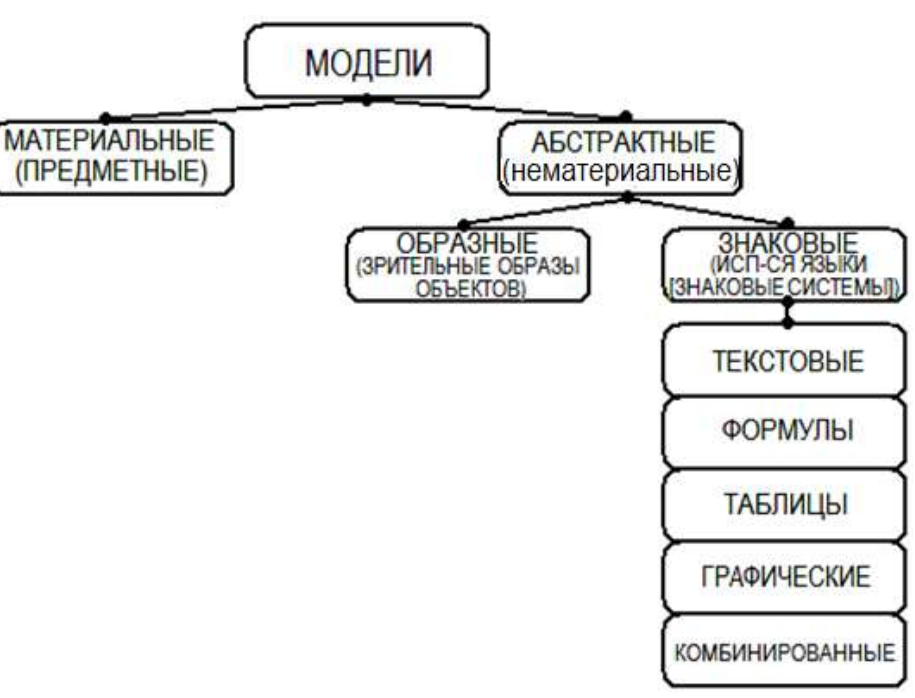

## Формы представления моделей:

#### Процесс познания окружающего мира:

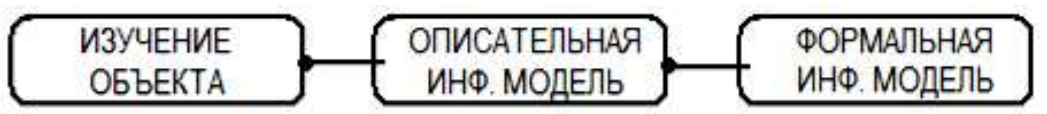

Формализация – процесс построения информационных моделей с помощью формальных языков.

#### Информационные модели системы:

Система – совокупность взаимосвязанных между собой объектов, функционирующая как единый объект.

Элемент системы – каждый из объектов, входящих в систему.

Статическая информационная модель – описывает состояние системы в определённый момент времени.

**Динамическая информационная модель** – описывает процесс изменения и развития системы.

#### Типы информационных моделей

Табличные. Прямоугольная таблица, состоящая из столбцов и строк. Объекты и их свойства представлены в виде списка, значения свойств размещаются в ячейках таблицы. Перечень однотипных объектов размещён в первом столбце (строке) таблицы; значения их свойств – в следующих столбцах (строках) таблицы. Чаще всего используется для отображения статических информационных моделей.

**Иерархические.** Объекты распределены по уровням. Каждый элемент более высокого уровня состоит из элементов нижнего уровня. Элемент нижнего уровня может входить в состав только одного элемента более высокого уровня. Отображается с помощью графа: элементы системы – вершины графа (овалы, прямоугольники и т.д.), связи между элементами системы – направленная линия (стрелка). Такой граф называется ориентированным:

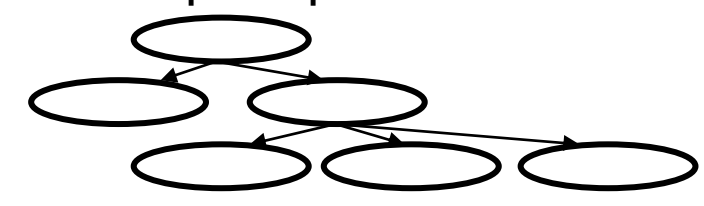

Используется как для создания статических, так и динамических информационных моделей.

Сетевые. Также отображаются с помощью графа, но связи между вершинами носят двусторонний характер (отображаются ненаправленными линиями), а также возможна связь элементов нижнего уровня не только с одним элементом верхнего уровня, а также с элементами одного уровня. Такой граф называется неориентированным. Например, сетевая структура глобальной сети Интернет:

5

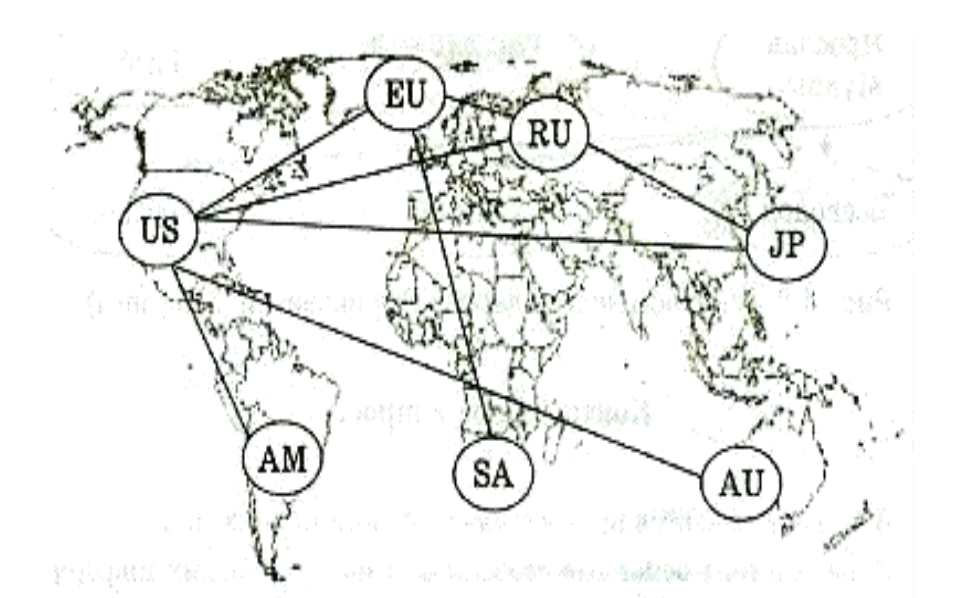

Используется как для создания статических, так и динамических информационных моделей.

# 🐋 Система управления базами данных MS Access

База данных (БД) – информационная модель, позволяющая упорядоченно хранить данные о группе объектов, обладающих одинаковым набором свойств. Существуют табличные, иерархические и сетевые базы данных.

**Табличная база данных** – содержит перечень объектов, имеющих одинаковый набор свойств. Представляется в виде двумерной таблицы.

- **поле базы данных**: столбец таблицы, содержащий значения определённого свойства;

- ключевое поле: поле, значения которого однозначно определяют каждую запись в таблице;

- запись базы данных: строка таблицы, содержащая набор значений свойств одного объекта, размещённый в полях базы данных.

#### Основные типы полей:

Счётчик – последовательность целых чисел, которые задаются автоматически при вводе записи (значения не могут быть изменены пользователем). Чаще всего используется в ключевом поле;

Текстовый – может содержать до 255 символов;

Числовой – содержит числа;

Дата/время – содержит дату или время в заданном формате;

Денежный – содержит числа в денежной форме;

Логический – содержит значения Истина (Да) или Ложь (Нет);

Гиперссылка – содержит ссылку на информационный ресурс в Интернете; Наиболее важные свойства полей:

Размер поля – определяет максимальную длину текстового или числового поля; Формат поля – устанавливает формат данных;

Обязательное поле – указывает на то, что данное поле обязательно для заполнения

Иерархическая база данных – состоит из объектов различного уровня. Верхний уровень – один объект, на втором уровне – объекты второго уровня. Между объектами существуют связи, каждый объект более верхнего уровня (предок) может включать в себя несколько объектов более низкого уровня (потомки). «Потомок» не может иметь более одного «предка». Объекты-потомки, имеющие одного общего предка, называются близнецами.

Пример иерархической базы данных – Peectp Windows:

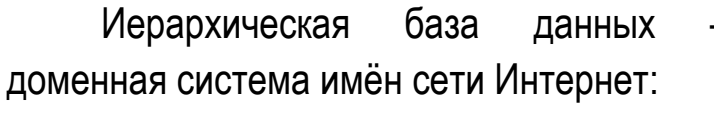

Первый уровень – таблица, содержащая перечень доменов верхнего уровня (всего 264, из них 7 административных, 257 - географические);

Второй уровень – таблица, содержащая перечень доменов второго уровня;

Третий уровень – таблица, содержащая перечень доменов третьего уровня для каждого домена второго уровня и IP-адреса компьютеров, находящихся в домене второго уровня.

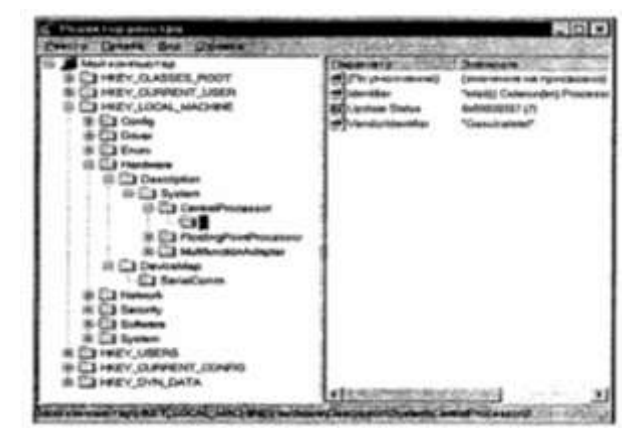

|      | Ne  | Домен неранего ур          |                            | REGO   | Комментари         | h                          |                            |  |
|------|-----|----------------------------|----------------------------|--------|--------------------|----------------------------|----------------------------|--|
|      | 1   | com                        | com                        |        | номмерческие с     |                            | организации                |  |
| - 84 | 2   | ru                         | Sui                        |        | Россия             |                            |                            |  |
|      | 1   |                            | _                          |        | a •                |                            |                            |  |
| - 69 | 264 | Zr                         |                            |        | Samp               |                            |                            |  |
|      |     | 1                          |                            | 2 S    |                    |                            |                            |  |
| M    |     | Домен<br>второго<br>уровая | Домен<br>перяого<br>уровая |        | 36                 | Домен<br>эторого<br>уровия | Домен<br>первого<br>уровая |  |
| 1    |     | microsoft                  | com                        |        | 1                  | keldysh                    | ru                         |  |
| 2    |     | intel                      | com                        |        | 2                  | mipkro                     | ru                         |  |
|      |     |                            | com                        |        |                    | 1                          |                            |  |
| 1884 | 466 |                            | com                        |        | 11147              |                            | ru                         |  |
|      |     |                            |                            |        |                    |                            |                            |  |
| 1    | Nł  | Доменное<br>компьюте       | ныя<br>пра                 | IP-any | ес компьютера      | Коммент                    | арий                       |  |
| - [  | 1   | www.mipkro.ru              |                            | 213.1  | 71.37.202          | WWW-cepsep                 |                            |  |
| - 1  | 2   | ftp.mipkn                  | o.ru 213.11                |        | 71.37.203 PTP-cent |                            | ep                         |  |

Сетевая база данных. На связи элементов сетевой базы данных не накладывается никаких ограничений: «потомки» могут иметь более одного «предка», могут существовать также связи между «близнецами».

## Практическая работа.

## СУБД Access. Создание и работа с таблицами, формами, запросами и отчётами

1) Система управления базами данных (СУБД) – программа, позволяющая создавать, обрабатывать базы данных, осуществлять поиск данных.

## Основные объекты СУБД:

**Таблицы**: базовый объект БД, в которых хранится вся информация. Каждая строка в таблице – запись БД, каждый столбец – поле БД.

Запросы: главное предназначение – отбор данных на основании заданных условий.

Формы: позволяют отображать данные, содержащиеся в таблицах или запросах в более удобной форме. Через форму можно добавлять в таблицы новые данные, редактировать или удалять существующие. Форма может содержать рисунки, графики и другие внедрённые объекты.

Отчёты: предназначены для печати данных, содержащихся в таблицах и запросах.

Макросы: служат для автоматизации повторяющихся операций.

**Модули (процедуры обработки событий)**: служат для автоматизации работы с БД. Пишутся на языке VBA.

## 2) Проектирование Базы данных

| 1. Открыть MS Office Access 2007.<br>Выбрать создание Новой базы<br>данных.                              | Новая база<br>данных                                                                                                    |
|----------------------------------------------------------------------------------------------------|----------------------------------------------------------------------------------------------------|
| 2. Нажмите Создать:                                                                                      | Новая база данных<br>Создание базы данных Microsoft Office Access, не<br>содержащей существующих данных или объектов.<br>Имя файла:<br>База данных2.accdb<br>C:\Users\и он\Documents\<br>С:\Users\и он\Documents\ |
| <ol> <li>Перейдите в Режим Конструктор и<br/>сохраните таблицу с именем<br/>Телефонная книга:</li> </ol> | Все таблицы                                                                                                    |

| 4. Заведите поля таблицы и снимите                                                                                                    | Пелефонная книга                                                                                                    |
|----------------------------------------------------------------------------------------------------|----------------------------------------------------------------------------------------------------|
|                                                                                                    | Имя поля Тип данных                                                                                                    |
| значок 🗀 ч с поля фамилия. Для поля                                                                                                    | 😵 Фамилия Текстовый                                                                                                    |
| Дата рождения установите Тип данных                                                                                                    | Имя Текстовый                                                                                                    |
| Дата/время, формат Краткий формат                                                                                                    | Дата рождения Дата/время 💌                                                                                                    |
| данных:                                                                                                    | Телефон домашнии Текстовыи                                                                                                    |
|                                                                                                    | Группа Текстовый                                                                                                    |
| 5. Перейдите в Режим Таблица, сохранив таблицу. Заведите не менее 10 записей в данную таблицу:                                                                    | Телефонная книга           Фамилия -         Имл         -         Дата рожде -         Телефон дс -         Телефон мк -         Группа -           Иванов         Пётр         12:11:95 (499)555-55-55 (916)111-11:11 друзов         -           Петрова         Елена         23:02:71 (425)222:33:44 (903)222:22:21 родные         -           Смирнова         Катя         30:03:91         (926)111-22:11 родные           Учернова         Лена         21:01:94         (926)233:44:22 друзья |
| 6. Перейдите на вкладку Создание и<br>выберите Конструктор запросов. В<br>появившемся окне Добавление<br>таблицы добавьте таблицу<br>Телефонная книга. Получится: | Гелефонная книга 🔁 Запрос1                                                                                                    |
| 7. Перетащите поля Фамилия, Имя,<br>Телефон мобильный, Группа в таблицу<br>Конструктора Запросов и установите<br>Условие отбора «друзья»:                         | Поле: Фамилия Имя Телефон мобильный Группа<br>Имя таблицы: Телефонная книга Телефонная книга Телефонная книга<br>Сортировка:<br>Вывод на экран:<br>Условие отбора:                                                                                                    |
| 8. Перейдите в Режим Таблица.<br>Получится:                                                                                                    | Телефонная книга         Запрос1           Фамилия         Имя         Телефон мс         Группа           Иванов         Пётр         (916)111-11-11         друзья           Чернова         Лена         (926)233-44-22         друзья                                                                                                    |
| 9. Закройте и сохраните Запрос1 с именем Друзья. Область Переходов примет вид:                                                                                    | Все таблицы 💿 «<br>Телефонная книга 🌣<br>Ш Телефонная книга : таблица                                                                                                    |
| Аналогично: создайте Запрос Родные.                                                                                                    | 📑 Друзья                                                                                                    |
| 10. На вкладке Создание выберите                                                                                                    | III Телефонная книга 🗾 Form1                                                                                                    |
| Конструктор Форм. Появится                                                                                                    | • • • • • • • • • • • • • • • • • • •                                                                                                    |
|                                                                                                    | • Область данных                                                                                                    |
|                                                                                                    |                                                                                                    |
|                                                                                                    |                                                                                                    |
| формы на вклаоке Данные                                                                                                    |                                                                                                    |
| установите Источник данных                                                                                                    |                                                                                                    |
| Телефонная книга.                                                                                                    |                                                                                                    |

| 11. Выделите Область данных (кликнуть). В Окне свойств на вкладке Макет установите цвет фона или фоновый рисунок:                                                                                               | Телефонная книга З Form1 • 1 • 1 • 1 • 2 • 1 • 3 • 1 • 4 • 1 • 5 • 1 • 6 • 1 • 7 • 1 • 8 • 1 • 9 • 1 ◆ Область данных                                                                                                    |
|----------------------------------------------------------------------------------------------------|----------------------------------------------------------------------------------------------------|
| 12. На вкладке Конструктор откройте область Добавить поля:                                                                                                    | Добавить<br>поля                                                                                                    |
| 13. Из Списка полей перетащите в Форму необходимые поля, отредактируйте их (установите необходимый шрифт, начертание, цвет и т.д., размеры полей):                                                              | <ul> <li>Телефонная книга В Form1</li> <li>Область данных</li> <li>Фамилия: Фамилия Имя: Имя</li> <li>Дата рождения: Дата рождения</li> <li>Телефон домашний: Телефон домашний</li> <li>Телефон мобильный: Телефон мобильный</li> </ul>                                                                                                    |
| <ul> <li>14. Перейдите в Режим Формы.</li> <li>Посмотри на результат:</li> <li>Далее, вернитесь в Режим Конструктор.</li> </ul>                                                                                 | <ul> <li>Телефонная книга Form1</li> <li>Фамилия: Иванов Имя: Пётр<br/>Дата рождения: 12.11.95</li> <li>Телефон домашний: (499)555-55-55</li> <li>Телефон мобильный: (916)111-11-11</li> </ul>                                                                                                    |
| 15. Добавьте Элемент управления<br>Кнопка. Выберите действие Кнопки –<br>Переход по записям – Следующая<br>запись. Нажмите Готово.                                                                              | Соцение кнопое<br>Фобращи<br>Фобренте действие, которое будет выполняться при нажатия кнопки.<br>Каждая категория содержит собственный набор действий.<br>Каждая категория содержит собственный набор действий.<br>Валосование закисе<br>Реростов катисел<br>Реростов катисел<br>Робота с отчетои<br>Робота с отчетои<br>Робота |
| <ul> <li>16. Аналогично: добавьте Кнопку с действием Переход по записям – Предыдущая запись.</li> <li>Добавьте Кнопки с действиями Переход по записям – Первая запись и Последняя запись. Получится:</li> </ul> | Телефонная книга 🖃 Form1<br>Область данных<br>Фамилия: Фамилия Имя: Имя<br>Дата рождения: Дата рождения<br>Телефон домашний: Телефон домашний<br>Телефон мобильный: Телефон мобильный                                                                                                    |

| 17. Перейдите в Режим формы.<br>Попробуйте, как работают поставленные<br>кнопки. Перейдите к последней записи и<br>нажмите Кнопку Следующая запись. В<br>пустые поля введите соответствующие<br>значения. | Телефонная книга 🗃 Form1<br>Фамилия: Чернова Имя: Лена<br>Дата рождения: 21.01.94<br>Телефон домашний:<br>Телефон мобильный: (926)233-44-22                                                                                                    |
|----------------------------------------------------------------------------------------------------|----------------------------------------------------------------------------------------------------|
| 18. Закроите и сохраните форму с<br>именем Телефоны. Область перехода<br>примет вид:<br>Создайте свою форму на основе Запроса<br>Друзья или Родные.                                                       | Все таблицы<br>Телефонная книга<br>Телефонная книга : таблица<br>Друзья<br>Телефоны                                                                                                    |
| 19. На вкладке Создание выберите                                                                                                    |                                                                                                    |
| Конструктор отчётов. В                                                                                                    | III Телефонная книга III Отчет1 <ul> <li>1 · 1 · 1 · 2 · 1 · 3 · 1 · 4 · 1 · 5 · 1 · 6 · 1 · 7 · 1 · 8 · 1 · 9 · 1 · 10 · 1 · 11 · 1 · 12 · 1</li> </ul>                                                                                                    |
| появившемся пустом отчёте                                                                                                    |                                                                                                    |
| уберите Верхний и Нижний                                                                                                    |                                                                                                    |
| копонтитуп. Уменьшите область                                                                                                    |                                                                                                    |
|                                                                                                    |                                                                                                    |
|                                                                                                    | • тижний колонтитул                                                                                                    |
| 20. В Область данных добавьте необходимые поля:                                                                                                    | Телефонная книга Отчет1     Сотчет1     Сотчет1     Сотчет1     Сопасть данных     Фамилия     Фамилия     Ф |
| 22. Удалите наименования полей,                                                                                                    | Телефонная книга Отчет1                                                                                                    |
| оставив сами поля, и выстройте поля в                                                                                                    | <ul> <li>I · I · I · I · 2 · I · 3 · I · 4 · I · 5 · I · 6 · I · 7 · I · 8 · I · 3 · I · 10 · I · 11 · I · 12 · I · 13 ·</li> <li>Ф Верхний колонтитул</li> </ul>                                                                                                    |
| одну строку. Уменьшите Область                                                                                                    | <ul> <li>         ФОбласть данных         Фамилия         Имя         Дата рождє         Телефон мобиль Группа         </li> </ul>                                                                                                    |
| данных:                                                                                                    | И Колонтитул                                                                                                    |
| 23 Перейлите в Режим                                                                                                    | Телефонная книга                                                                                                    |
| Предварительный просмотр Получится                                                                                                    |                                                                                                    |
|                                                                                                    | Иванов Пётр 12.11.95 (916)111-11-11 лоузья                                                                                                    |
| так оудет выплядеть печатный документ.                                                                                                    | Петрова Елена 23.02.71 (903)222-22-21 родные                                                                                                    |
| можно в чежиме конструктор внести                                                                                                    | Смирнова Катя 30.03.91 (926)111-22-11 родные                                                                                                    |
| изменение в расположение полей.                                                                                                    | Чернова Лена 21.01.94 (926)233-44-22 друзья                                                                                                    |

| 24. В Режиме Конструктор нарисуйте<br>вертикальное и горизонтальное<br>графление. В Режиме Предваритель-<br>ного просмотра это будет выглядеть так:                            | Гелефонная книга         Отчет1           Иванов         Пётр         12.11.95 (916)111-11-11         друзья           Петрова         Елена         23.02.71 (903)222-22-21         родные           Смирнова         Катя         30.03.91 (926)111-22-11         родные           Чернова         Лена         21.01.94 (926)233-44-22         друзья                      |  |  |
|----------------------------------------------------------------------------------------------------|----------------------------------------------------------------------------------------------------|--|--|
| 25. В Режиме Конструктор нажмите<br>Добавить сортировку, выберите поле<br>Фамилия.                                                                                             | Группировка, сортировка и итоги<br>Сортировка Фамилия тачиная с А т, Больше<br>Сортировка Фамилия Аначиная с А т, Больше<br>Сортировка Фамилия Аначиная с А т, Больше<br>Сортировка Фамилия Салание Сортировку                                                                                                    |  |  |
| <ul> <li>26. Раскройте Верхний колонтитул и на вкладке Конструктор с помощью инструмента добавьте заголовок, например, такой:</li> <li>26. В Режиме Предварительный</li> </ul> | Телефонная книга Отчеті<br>Каласть данных<br>Фамилия Имя Дата рожде Телефон мобиле Группа<br>Книга Отчеті<br>Телефонная книга Отчеті                                                                                                    |  |  |
| просмотр это будет выглядеть так:                                                                                                    | Моя телефонная книга           Иванов         Пётр         12.11.95         (916)111-11-11         друзья           Петрова         Елена         23.02.71         (903)222-22-21         родные           Смирнова         Катя         30.03.91         (926)111-22-11         родные           Чернова         Лена         21.01.94         (926)233-44-22         друзья |  |  |
| 27. Закройте и сохраните Отчет1 с именем На печать. Область переходов примет вид:                                                                                              | Все таблицы < «<br>Телефонная книга 🏦<br>Телефонная книга : таблица<br>Друзья<br>Телефоны<br>На печать                                                                                                    |  |  |

Внимание! Приготовьтесь к тестированию по темам Моделирование и Базы данных.

Темы: "Информационная деятельность человека";

"Информационные основы процесса управления";

"Информатизация общества" и "Компьютерные сети"

Задание: выполнить конспекты (ссылки указаны в журнале). Быть готовыми к собеседованию. Подготовиться к тестированию по этим темам.

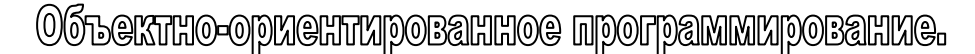

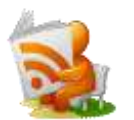

Язык программирования Microsoft Visual Basic 2010 (VB). 🛄

Материалы взяты с <u>http://msdn.microsoft.com/ru-ru/library/dd460654</u> и из руководства по программированию на языке Visual Basic <u>http://msdn.microsoft.com/ru-ru/library/y4wf33f0</u>.

Visual Basic 2010 является развитием языка Visual Basic, который предназначен для эффективного создания типобезопасных и объектно-ориентированных приложений. Visual Basic позволяет разработчикам создавать приложения Windows, веб-приложения и приложения для мобильных устройств. Программы, написанные на языке Visual Basic, как и на других языках, предназначенных для Microsoft. NET Framework, отличаются безопасностью и поддержкой взаимодействия.

Это поколение Visual Basic продолжает традицию обеспечения возможности быстрого и простого создания приложений на основе .NET Framework.

Изучая Visual Basic мы будем оперировать следующими понятиями: класс (описывают типы объектов) и объект (экземпляр класса). Класс состоит из членов класса, которые обладают свойствами (описывают данные класса), методами (задают поведение класса) и событиями (обеспечивают связь между различными классами и объектами).

**Основной объект VBasic** — форма. На ней располагаются управляющие элементы (кнопки, бегунки, графические и текстовые окна и т.д.).

#### Проект 1. Создание программы просмотра изображения («Фото-рамка»)

В результате получится приложение Windows, которое работает примерно так:

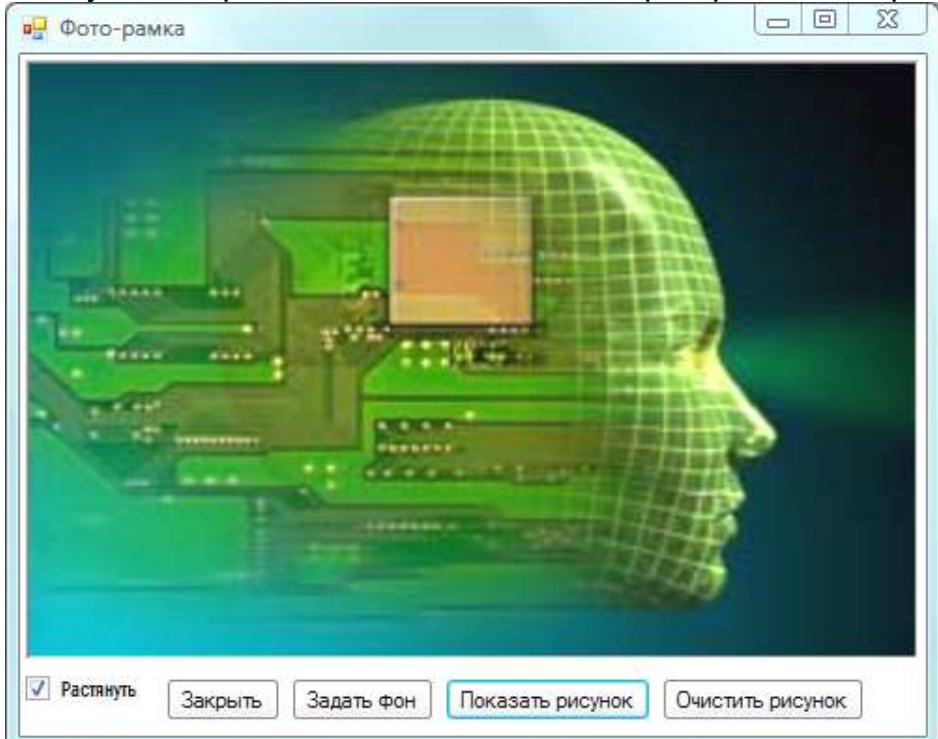

#### Содержание проекта:

- Форма располагается в центре экрана;
- Большую часть формы занимает графическое окно;
- Под окном располагаются пять элементов управления (флажок и кнопки);
- Для каждой кнопки и флажка прописывается определённый код;
- Проект сохраняется и публикуется как автономное приложение.

## Выполнение проекта:

## 1 этап. Создание проекта. Задание свойств формы в окне Свойства.

1. Открыть VB 2010, Создать проект..., в открывшемся окне Создать проект выберите Приложение Windows Forms.

2. По умолчанию открывается форма Form1. В окне Свойства измените Имя файла на Фото-рамка.vb:

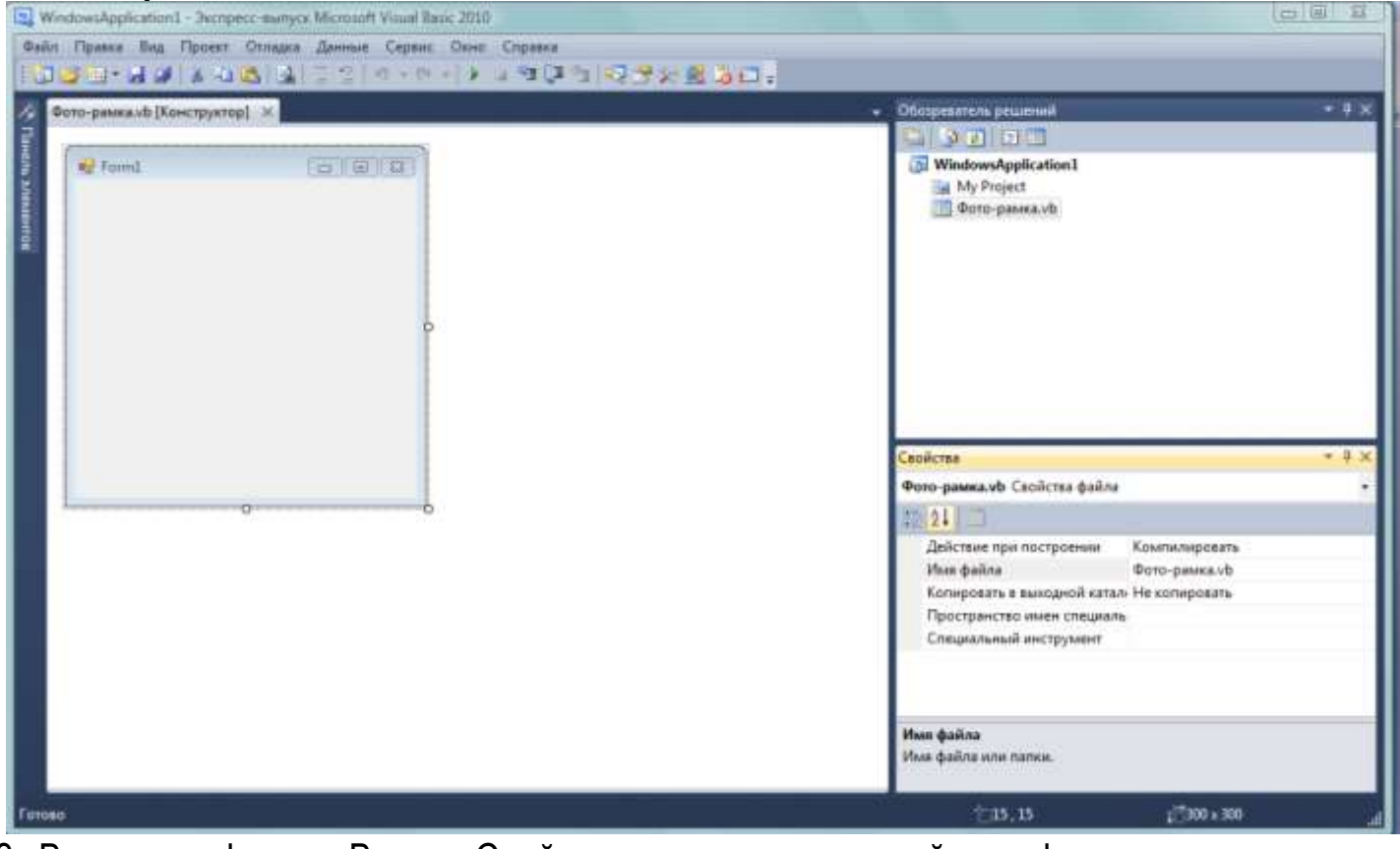

3. Выделите форму. В окне Свойства появятся все свойства формы по умолчанию. Измените свойства **Text** с **Form1** на **Фото-рамка** и **Size** с 300; 300 на, например, 500; 400.

4. Измените значение свойства StartPosition с WindowsDefaultLocation на CenterScreen.

5. Сохраните проект в свою папку: Файл – Сохранить всё (или на панели инструментов нажмите кнопку 📝). Измените Имя на Просмотр изображений и

укажите расположение. Обязательно поставьте флажок на Создать каталог для решения:

| Имя:          | Просмотр изображений                 |                               |       |
|---------------|--------------------------------------|-------------------------------|-------|
| Расположение: | G:\informatika\Инф-нов\учебники_2012 | •                             | Обзор |
| Имя решения:  | Просмотр изображений                 | 📝 Создать каталог для решения |       |

6. Запустите **Отладку** (кнопка **)** на панели инструментов). Обратите внимание: окно приложения появляется в центре экрана и его можно увеличить.

2 этап. Создание макета формы с помощью элемента управления TableLayoutPanel.

1. Слева от формы находится **Панель элементов**. Нажмите на неё и в выдвинувшейся панели выберите группу Контейнеры, найдите элемент **TableLayoutPanel** и дважды быстро щёлкните по нему. В форму добавится элемент управления:

| Born-panes | (ii)p |  |
|------------|-------|--|
|            | 0     |  |
|            | 0     |  |
|            |       |  |
|            |       |  |
|            |       |  |
|            |       |  |
|            |       |  |

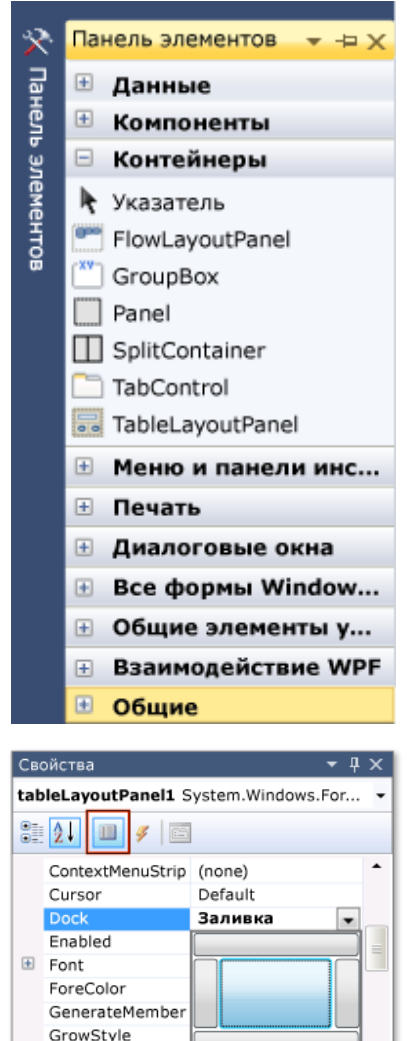

None

Указывает, какие границы элемента управления привязаны к контейнеру.

Dock

2. Щёлкните по элементу и в окне Свойства установите свойство **Dock – Fill** (Заливка) (**TableLayoutPanel** заполнит всю форму):

| и 🕫 Фото-рамка | lass test sea |
|----------------|---------------|
|                |               |
|                |               |
|                |               |
|                |               |
|                |               |
|                |               |
|                |               |
|                |               |
|                |               |
|                |               |
|                |               |

3. В верхнем правом углу выделенного элемента находится . Нажмите на него, откроются **TableLayoutPanel Задачи**. Выберите Правка строк и столбцов. Для левого столбца установите размер 15%, для левого – 85%, для верхней строки – 90%, для нижней – 10%

| 0 | TableLayoutPanel Задачи   |
|---|---------------------------|
|   | Добавить столбец          |
|   | Добавить строку           |
|   | Удалить последний столбец |
|   | Удалить последнюю строку  |
|   | Правка строк и столбцов   |

## 4. Получится:

| 🔄 Просмотр изображений - Экспресс-выпуск Місгоя | oft Visual Basic 2010      |                                          |                       |       |
|-------------------------------------------------|----------------------------|------------------------------------------|-----------------------|-------|
| Файл Правка Вид Проедт Отладка Данные           | Формат Сервис Дино Справка |                                          |                       |       |
| 1000-10 × 40 × 40 × 100 ×                       |                            |                                          |                       |       |
| Фото-рамкауф (Конструктор)* 🗶                   |                            | <ul> <li>Обозреватель решений</li> </ul> |                       | - # × |
|                                                 |                            |                                          |                       |       |
| Фото-рамка                                      |                            | 💹 Просмотр изображен                     | ий                    |       |
|                                                 |                            | My Project                               |                       |       |
| - ALE                                           |                            | Фото-рамкаль                             |                       |       |
| 2                                               |                            |                                          |                       |       |
|                                                 |                            |                                          |                       |       |
|                                                 |                            |                                          |                       |       |
|                                                 |                            |                                          |                       |       |
|                                                 |                            |                                          |                       |       |
|                                                 | P                          |                                          |                       |       |
|                                                 |                            |                                          |                       |       |
|                                                 |                            | Свойства                                 |                       | - 0 × |
|                                                 |                            | Form1 System.Windows.For                 | ms.Form               |       |
|                                                 |                            | 241= 211                                 |                       |       |
|                                                 |                            | Showlcon                                 | True                  |       |
|                                                 |                            | ShowInTaskbar                            | True                  |       |
|                                                 |                            | » Size                                   | 500; 400              |       |
|                                                 |                            | StatPosition                             | Auto                  |       |
|                                                 |                            | Tag                                      | conciscion            |       |
|                                                 |                            | Test                                     | Фото-рамка            | 1.0   |
|                                                 |                            | TopMost                                  | False                 |       |
|                                                 |                            | Text                                     |                       |       |
|                                                 |                            | Текст, связенный с элемен                | том управления.       |       |
| Data as                                         |                            |                                          | - <sup>27</sup> 0 + 1 |       |
| Lindeo                                          |                            | 223, 10                                  | Wart .                | 4     |

3 этап. Добавление элементов управления PictureBox и CheckBox в форму.

1. На Панели элементов и разверните Стандартные элементы управления. Дважды щелкните элемент управления **PictureBox**. В левой верхней ячейке TableLayoutPanel появится элемент:

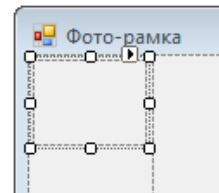

Откройте **PictureBox Задачи** и щёлкните элемент **Закрепить в родительском контейнере**. В результате этого действия у элемента управления PictureBox свойство **Dock** принимает значение **Fill**.

| Панклы | AMERARMINE                  |     |
|--------|-----------------------------|-----|
| 1 let  | popular Windows Forms       |     |
| 4 Cras | цартные элементы управления |     |
| ×.     | YEALITERS                   |     |
| 663    | Button                      |     |
| 123    | CheckBox                    |     |
| 82     | CheckedListBox              | - 1 |
| 11     | ComboBas                    |     |
| 100    | DataTimePicker              |     |
| A      | Label                       |     |
| Δ      | LinkLabel                   |     |
| 12     | ListBex                     |     |
| 11*    | LizTViewe                   |     |
| 1.     | MaskedTextBox               |     |
| 122    | MonthCalendar               |     |
| 100    | Notifylican                 |     |
| 12     | NumericUpDown               |     |
| 12     | PictureBes                  |     |
| -      | ProgressBar                 |     |
|        | RadioButton                 |     |
| 25     | RichTextBox                 |     |
| 146    | TextBox                     |     |
| 9      | ToolTip                     |     |
| 10     | TreaView                    |     |
| 10     | WebBrowser                  |     |
| 4 Kovr | reimepter                   |     |
| 4      | Указитель                   |     |
| 1817   | FlowLayoutFanet             | +   |

2. Чтобы элемент управления PictureBox занимал два столбца установите значение свойства ColumnSpan равным 2.

3. Чтобы по умолчанию элемент управления PictureBox был пустым установите для свойства **BorderStyle** значение **Fixed3D**.

4. Запустите Отладку приложения. 5. Можно установить для **PictureBox** Должно получиться: значение свойства **BackColor**.

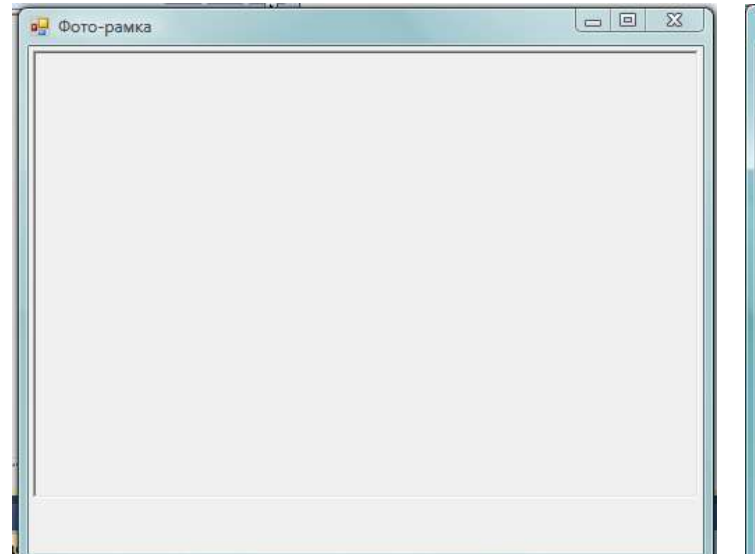

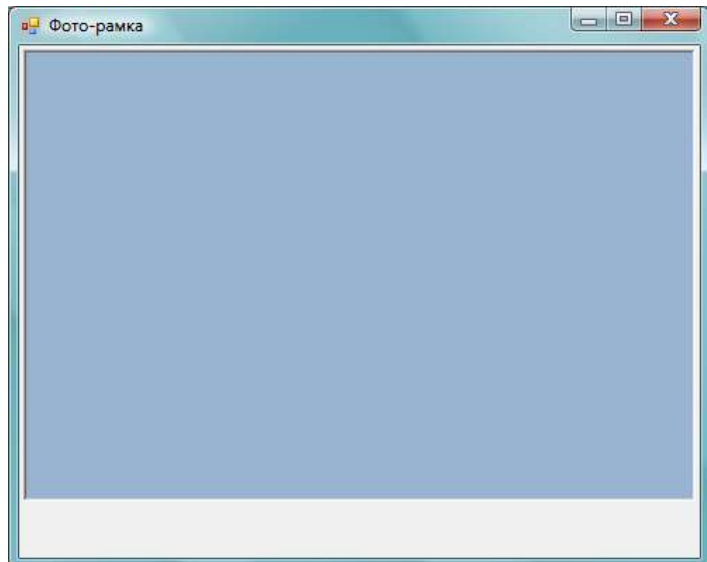

6. На Панели элементов дважды щелкните элемент **CheckBox** на панели элементов (элемент управления добвится в нижнюю левую ячейку). Выделите элемент управления **CheckBox** и установите для свойства **Text** значение **Растянуть** (можно поменять шрифт и размер шрифта).

| i i         |
|-------------|
|             |
|             |
|             |
|             |
| 12          |
| P           |
| Растенить   |
| Facinity is |
|             |
|             |
| iiii        |
|             |

7. Для добавления кнопок на панели элементов перейдите к группе Контейнеры дважды щёлкните элемент управления FlowLayoutPanel. Затем выберите в списке задач Закрепить в родительском контейнере.

8. Выделите элемент FlowLayoutPanel и на Панели элементов в группе Стандартные элементы управления дважды щёлкните на элемент Button. Скопируйте его (Ctrl+C) и вставьте ещё три кнопки (Ctrl+V).

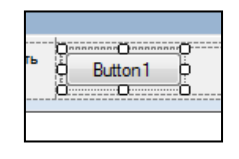

9. Последовательно выделяя каждую кнопку меняйте значение свойства **Text** для **Button 1** – на **Закрыть**, далее – **Задать фон**, **Показать рисунок**, **Очистить рисунок**. Получится:

| януть | Закрыть                               | Задать фон | Показать О Очисти | ть р     |
|-------|---------------------------------------|------------|-------------------|----------|
| i     | · · · · · · · · · · · · · · · · · · · |            |                   | <u>i</u> |

Проверьте, чтобы для элемента управления FlowLayoutPanel свойство FlowDirection имело значение RightToLeft.

10. Чтобы надписи на кнопках были видны полностью, выделите кнопку Закрыть и, не отпуская клавишу Ctrl, выделите все остальные кнопки:

| Растянуть |                                              |
|-----------|----------------------------------------------|
| · ·       | Закрыть 🖸 Задать фон 📲 Показать 📲 Очистить 📲 |
|           |                                              |
|           |                                              |

В окне Свойства установите значение свойства AutoSize – True:

| 2         | -k=       |            |                  |          |         |
|-----------|-----------|------------|------------------|----------|---------|
| Растянуть | О Закрыть | Задать фон | Показать рисунок | Очистить | рисунок |
|           | jā — i    |            |                  |          |         |

11. Сохраните проект (Сохранить всё). Запустите отладку. Должно получиться:

| 🖳 Фото-ран | ика     |            |                  |                  |  |
|------------|---------|------------|------------------|------------------|--|
|            |         |            |                  |                  |  |
| Растянуть  | Закрыть | Задать фон | Показать рисунок | Очистить рисунок |  |

4 этап. Присвоение имен элементам управления "Кнопка". Создание событийных процедур (Private Sub).

1. До сих пор при разработке проекта можно было обходиться теми возможностями, которые предлагает VisualBasic. Но, если мы хотим, чтобы расположенные на форме элементы начали работать, потребуется для каждого элемента прописать определённый код.

В форме существует только один элемент управления **PictureBox**. Когда он был добавлен, интегрированная среда разработки присвоила ему имя **PictureBox1** (это можно увидеть в окне **Свойства** – свойство **(Name)**). Также имеется только один элемент управления **CheckBox** с именем **CheckBox1**<sup>1</sup>. Так как существует только по

<sup>&</sup>lt;sup>1</sup> Если бы соответствующих элементов было бы больше, то к имени была бы добавлена цифра 2, 3 и т.д., по порядку.

одному экземпляру каждого такого компонента, то при написании кода для **PictureBox1** или **CheckBox1** вполне понятно, к какому элементу формы обращаются.

На нашей форме содержится целых четыре кнопки. И, не смотря на то, что мы меняли для каждой кнопки свойство **Text**, значение свойства **(Name)** для каждой кнопки не изменилось: **Button1**, **Button2**, **Button3** и **Button4**. Поэтому, когда мы перейдём к написанию кода, будет не очень понятно, какой код прописывать для какой кнопки<sup>2</sup>. Удобнее всего для элементов задавать «говорящие» имена: для кнопки **Закрыть** значение свойства **(Name)** можно установить, например, **Close\_B** (close – закрыть), для кнопки **Задать фон – Backgr\_B**, **Показать рисунок – Show\_B**, **Очистить рисунок – Clear B**<sup>3</sup>.

2. Дважды кликните на элемент Закрыть на форме. Откроется вкладка:

| Close_B                                | - 🗲 Click                                                                         |
|----------------------------------------|-----------------------------------------------------------------------------------|
| Public Class Form1                     |                                                                                   |
|                                        |                                                                                   |
| <pre>Private Sub Close_B_Click()</pre> | ByVal sender As System.Object, ByVal e As System.EventArgs) Handles Close_B.Click |
| Private Sub Close_B_Click() End Sub    | ByVal sender As System.Object, ByVal e As System.EventArgs) Handles Close_B.Click |

• Public Class Form1 – объект является экземпляром Класса Form.

• Создана процедура **Private Sub** для элемента **Close\_B**, в которой используется метод<sup>4</sup> **Click**: **Close\_B\_Click()**. В принципе, то, что стоит внутри круглых скобок, можно удалить.

 Там, где мигает курсор, можно уже прописывать код. Так как данный элемент должен закрывать форму, то код выглядит так:

| Close_B                              | ✓ <sup>✓</sup> Click                                                                           |
|--------------------------------------|------------------------------------------------------------------------------------------------|
| - Public Class Form1                 |                                                                                                |
|                                      |                                                                                                |
|                                      |                                                                                                |
| Private Sub Close_B_Click            | <pre>c(ByVal sender As System.Object, ByVal e As System.EventArgs) Handles Close_B.Click</pre> |
| Private Sub Close_B_Click<br>Close() | <pre>c(ByVal sender As System.Object, ByVal e As System.EventArgs) Handles Close_B.Click</pre> |

Этот код содержит всего один оператор – **Close()** (закрыть всё).

Обратите внимание: когда вы начинаете набирать первую букву кода, то появляется меню с набором нужных команд, и вам достаточно просто выбрать

<sup>&</sup>lt;sup>2</sup> В нашем случае разных экземпляров одного элемента немного, но если проект станет более сложным, то присвоение говорящих имён разным элементам станет особенно актуальным.

<sup>&</sup>lt;sup>3</sup> Имя элемента должно состоять только из одного слова. Букву "\_В" мы оставим как указание на то, что данный элемент является кнопкой.

<sup>&</sup>lt;sup>4</sup> Метод – действие, которое выполняет объект.

нужное. Это работает система IntelliSense, которая даёт возможность вместо ручного набора выбрать нужный метод (→), свойство () или событие().

Запустите Отладку и нажмите на кнопку Закрыть. Форма должна закрыться.

Можно добавить комментарий (он начинается знаком «'» и не исполняется):

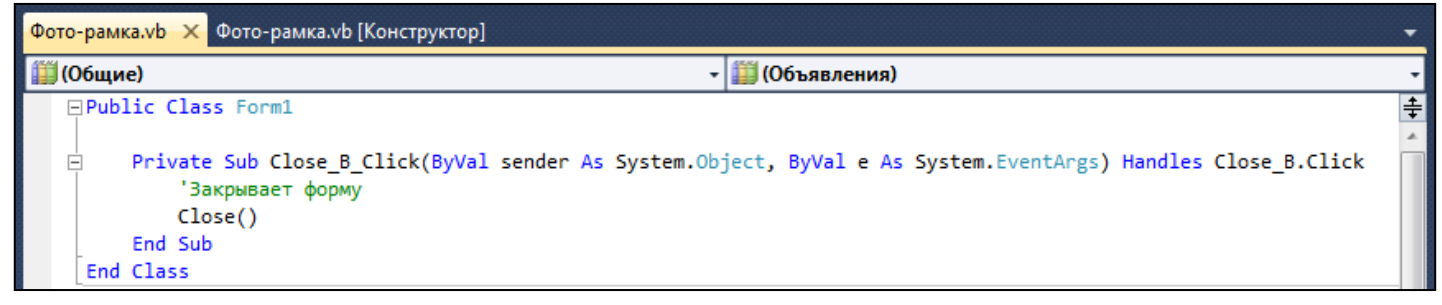

3. Перейдите в Конструктор и таким же образом добавьте процедуры для оставшихся кнопок и элемента CheckBox1:

| 🛷 Chi | eckBox1 • 🗲 CheckedChanged                                                                                                    | ,  |
|-------|----------------------------------------------------------------------------------------------------|----|
| Pub   | blic Class Form1                                                                                                    | ÷, |
|       | Private Sub Close_B_Click(ByVal sender As System.Object, ByVal e As System.EventArgs) Handles Close_B.Click<br>'Закрывает форму<br>Close()<br>End Sub |    |
|       | Private Sub Backgr_B_Click(ByVal sender As System.Object, ByVal e As System.EventArgs) Handles Backgr_B.Click                                         | :  |
|       | Private Sub Show_B_Click(ByVal sender As System.Object, ByVal e As System.EventArgs) Handles Show_B.Click<br>End Sub                                  | =  |
|       | Private Sub Clear_B_Click(ByVal sender As System.Object, ByVal e As System.EventArgs) Handles Clear_B.Click                                           |    |
|       | End Sub                                                                                                    | -  |
| E     | Private Sub CheckBox1_CheckedChanged(ByVal sender As System.Object, ByVal e As System.EventArgs) Handles Chec                                         | :k |
| End   | End Sub<br>d Class                                                                                                    |    |

Обратите внимание: для кнопок также используется метод Click(), а для CheckBox1 (который будет впоследствии «растягивать» рисунок по размерам рамки) используется другой метод – CheckedChanged(): CheckBox1\_CheckedChanged(). 4. Пропишем процедуру для элемента CheckBox1:

```
Private Sub CheckBox1_CheckedChanged(ByVal sender As System.Object, ByVal e As System.EventArgs) Handles Ch

'Если пользователь поставил флажок, рисунок приобретает

'свойство "растянут";

'Если флажок очищен, рисунок имеет нормальные размеры.

If CheckBox1.Checked Then

PictureBox1.SizeMode = PictureBoxSizeMode.StretchImage

Else

PictureBox1.SizeMode = PictureBoxSizeMode.Normal

End If

End Sub
```

**PictureBox1.SizeMode = PictureBoxSizeMode.**\*\*\* - свойство «изменение размера» элемента PictureBox1 принимает заданное значение (либо «растянутое», либо нормальное).

**Обратите внимание**: как только вы начинаете писать код, среда **VisualBasic** опять «помогает» вам его прописывать, система **IntelliSense** начинает работать автоматически.

Комментарии к коду можно и не писать.

5. Пропишем процедуру для элемента Clear\_B:

```
Private Sub Clear_B_Click(ByVal sender As System.Object, ByVal e As System.EventArgs) Handles Clear_B.Click
' Убирает рисунок из рамки.
PictureBox1.Image = Nothing
End Sub
```

6. Чтобы прописать два последних метода (Show\_B\_Click() и Backgr\_B\_Click()), требуется добавить в форму два **Диалоговых окна** – для открытия рисунка и для выбора цвета фона.

• Перейдите в Конструктор и в Панели элементов найдите группу Диалоговые окна;

• Дважды щёлкните компонент **OpenFileDialog** (этот компонент запускает стандартное диалоговое окно для выбора нужного файла) и **ColorDialog** (запускается стандартное диалоговое окно выбора цвета);

• Внизу под формой появится серое поле с двумя компонентами:

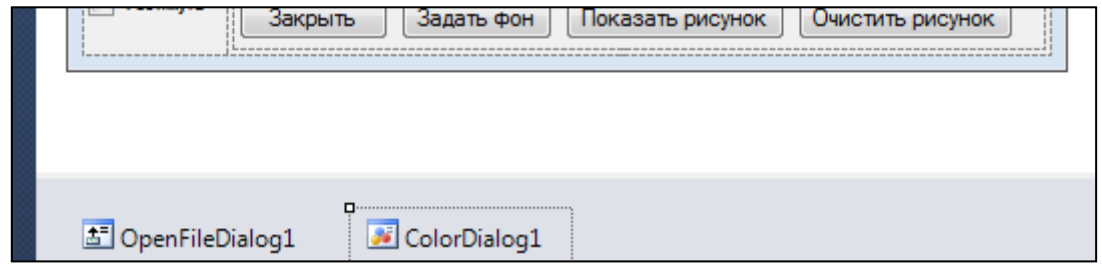

• Щёлкните по значку и установите значение свойства Filter: JPEG Files (\*.jpg)|\*.jpg|PNG Files (\*.png)|\*.png|BMP Files (\*.bmp)|\*.bmp|All files (\*.\*)|\*.\* - это даст возможность выбирать файлы только заданных типов, и значение свойства Title "Выберите файл:".

• Вернитесь в Конструктор и дважды кликните на кнопку Показать рисунок. Откроется конструктор кода непосредственно для событийной процедуры Show\_B\_Click. Введите следующий код:

```
Private Sub Show_B_Click(ByVal sender As System.Object, ByVal e As System.EventArgs) Handles Show_B.Click
    If OpenFileDialog1.ShowDialog() = DialogResult.OK Then
        PictureBox1.Load(OpenFileDialog1.FileName)
    End If
End Sub
```

То же самое, но с комментариями:

```
    Private Sub Show_B_Click(ByVal sender As System.Object, ByVal e As System.EventArgs) Handles Show_B.Click
    <sup>'</sup>При нажатии открывается Диалог открытия файла.
    <sup>'</sup>Пользователь после выбора файла нажимает ОК.
    <sup>'</sup>В окно загружается выбранный файл.
    If OpenFileDialog1.ShowDialog() = DialogResult.OK Then
    PictureBox1.Load(OpenFileDialog1.FileName)
    End If
    End Sub
```

Данная процедура работает так: при нажатии на кнопку Показать рисунок запускается диалоговое окно OpenFileDialog1 (вы увидите это окно с возможностью поиска нужного рисунка). После того, как нужный файл будет найден (нажата кнопка OK или Enter), выполнится оператор Load() для элемента PictureBox1: PictureBox1.Load (открыть выбранный рисунок в окне PictureBox1).

- Запустите Отладку, посмотрите, как работает кнопка Показать рисунок.
- Установите курсор в оставшуюся процедуру для метода Backgr\_B\_Click

(Задать фон) и введите код:

```
Private Sub Backgr_B_Click(ByVal sender As System.Object, ByVal e As System.EventArgs) Handles Backgr_B.Click
If ColorDialog1.ShowDialog() = DialogResult.OK Then
PictureBox1.BackColor = ColorDialog1.Color
End If
End Sub
```

То же самое, с комментариями:

```
Private Sub Backgr_B_Click(ByVal sender As System.Object, ByVal e As System.EventArgs) Handles Backgr_B.Click
'Вызывает диалоговое окно Изменения цвета фона окна.
'Пользователь выбирает цвет, нажимает ОК, цвет фона окна меняется на выбранный.
If ColorDialog1.ShowDialog() = DialogResult.OK Then
PictureBox1.BackColor = ColorDialog1.Color
End If
End Sub
```

• Запустите Отладку, посмотрите, как работает кнопка Задать фон.

• В режиме Отладки откройте какой-нибудь рисунок, увеличьте рамку, попробуйте режим Растянуть.

• Не забудьте Сохранить всё.

• Далее: Проект – Опубликовать Просмотр изображений – (укажите место, в котором предполагаете опубликовать проект или согласитесь с предложенным) – Готово. Откроется папка, в которую выполнена публикация вашего проекта. Файл setup.exe можно будет потом установить на ваш компьютер и тогда созданное вами Приложение может быть использовано автономно.\*\*\*\*\*(проверить).

#### Проект 2. Создание игры «Лабиринт»

Содержание проекта. Игра заключается в том, что пользователь должен переместить указатель мыши от старта к финишу и не коснуться при этом стен

лабиринта. Указатель мыши появляется в левом верхнем углу лабиринта. Пользователь проходит по лабиринту, аккуратно, стараясь не задеть стены указателем мыши. Если указатель касается стены, он автоматически возвращается в исходную позицию. Если указатель достигает метки **Финиш** в конце лабиринта, отображается окно сообщений с поздравлением и игра заканчивается.

В результате ваша программа будет выглядеть так, как показано на следующем рисунке.

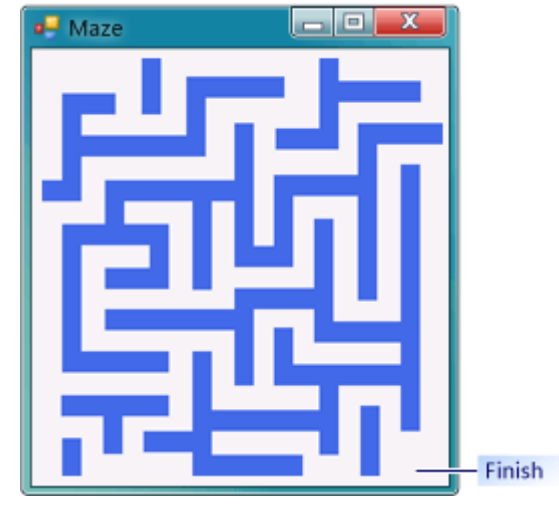

#### Этапы проекта:

1) Создание макета формы с помощью контейнера Panel.

2) Создание лабиринта с помощью элементов управления Label.

3) Создание кода для отображения окна сообщений и настройка обработчика событий для поведения мыши.

4) Добавление обработчика события для перезапуска игры.

5\*) Воспроизведение в программе звука.

1 этап. Создание макета формы с помощью контейнера Panel.

1. Создайте новый проект Приложение Windows Forms, затем установите Имя файла Лабиринт.vb.

2. Сохраните всё (не забывайте это делать периодически в процессе работы над проектом). Задайте имя приложения, например, Игра Лабиринт.

3. Задайте нужные вам размеры формы (значение свойства Size, например – 650; 650).

4. Измените значение свойства **Text** (например, Лабиринт) и установите значение свойства **StartPosition** – **SenterScreen**.

5. Установите для свойства FormBorderStyle значение Fixed3D. Это исключит возможность изменения размеров окна обычным образом с помощью курсора мыши.

6. Отключите кнопку **Развернуть** в заголовке окна. Для этого установите для свойства **MaximizeBox** значение **False**.

7. Запустите **Отладку** (▶) и посмотрите, как работает созданная форма. Убедитесь, что вы не можете ее развернуть или изменить размер. Единственное, что оставлено пользователю – возможность свернуть окно приложения и поместить его на Панель задач Windows. Таким образом, получившееся приложение будет тех размеров, которые предусмотрены автором.

8. На Панели элементов откройте группу Контейнеры и дважды щёлкните на элемент Panel (он также позволяет размещать группы элементов управления. Но в

отличие от известных нам контейнеров (TableLayoutPanel и FlowLayoutPanel) Panel не выполняет переупорядочивание элементов управления, которые содержит. Это дает возможность располагать элементы управления в нужных местах. Panel не рекомендуется использовать, если оставлена возможность изменять размеры окна).

9. При выделенной Panel в левом верхнем углу размещается Маркер перемещения ( ( ). Передвиньте Panel за этот маркер немного вниз, а затем перетаскивайте нижний правый маркер переноса, пока панель не разместится в правой и нижней области.

10. Чтобы была видна граница лабиринта, выделите Panel и установите для свойства BorderStyle значение Fixed3D.

Запустите 11. отладку. получиться:

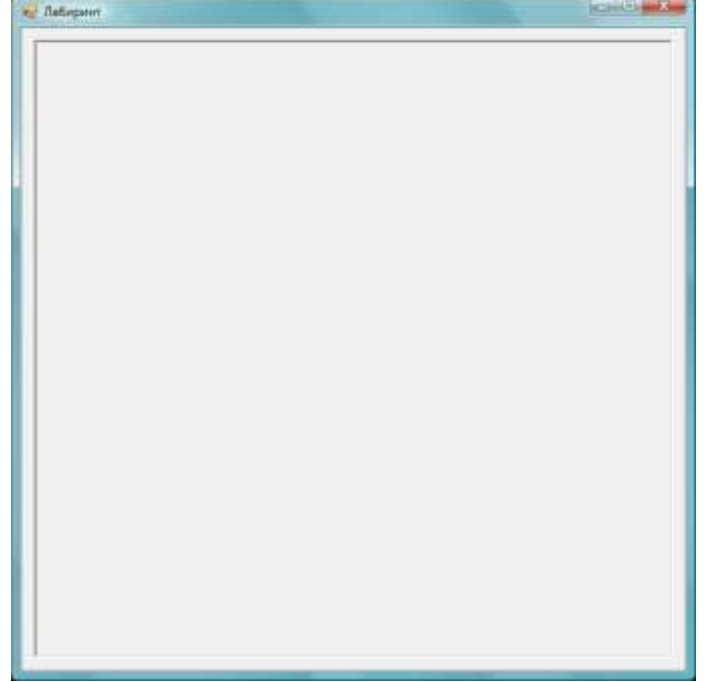

Должно 12. Можно изменить значение свойства BackColor. Получится:

| 🛃 Лабиранит | CHO MAN |
|-------------|---------|
| -           |         |
|             |         |
|             |         |
|             |         |
|             |         |
|             |         |
|             |         |
|             |         |
|             |         |
|             |         |
|             |         |
|             |         |
|             |         |
|             |         |
|             |         |
|             |         |
|             |         |
|             |         |
|             |         |
|             |         |
|             |         |
|             |         |
|             |         |
|             |         |
|             |         |
|             |         |

2 этап. Создание лабиринта с помощью элементов управления Label.

1. Перейдите в Конструктор, откройте Панель элементов и в группе Стандартные элементы управления дважды щёлкните по элементу управления Label.

2. Выделите его и задайте свойству AutoSize значение False (тогда размеры этого элемента можно будет изменить), Метка по свойству BackColor необходимый вам цвет умолчанию (контрастный по отношению к цвету формы)

и измените значение свойства Text на пустое (на элементе не будет надписи).

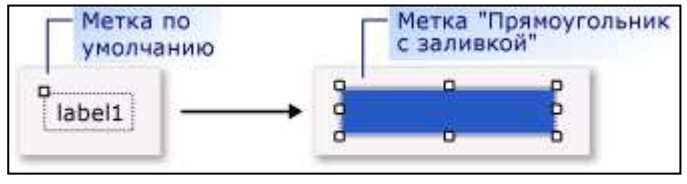

3. Скопируйте этот элемент (Ctrl+C) и вставьте (Ctrl+V). Измените размеры элемента так, чтобы он стал вертикальным. Далее, копируйте горизонтальные и вертикальные элементы, располагая их в необходимом порядке, постройте лабиринт.

Должно получиться примерно следующее (точное расположение элементов повторять не нужно):

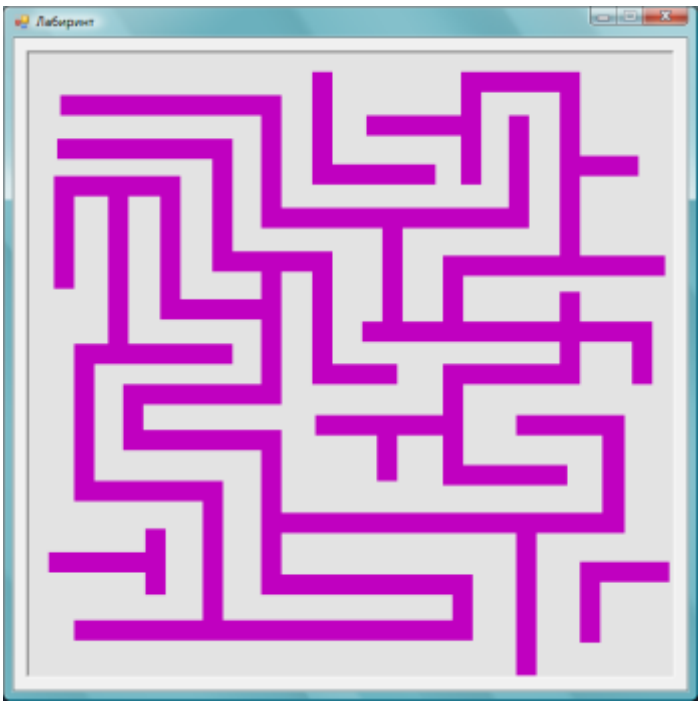

Обратите внимание: в верхнем левом углу оставлено больше места – там будет располагаться курсор в начале игры.

4. Ещё раз вызовите Панель элементов и в группе Стандартные элементы управления дважды щёлкните элемент управления Label. Установите значение свойства (Name) – Finish\_L (эта метка будет обозначать Финиш, и для неё нужно будет писать код), а свойству Text задайте значение Финиш. Расположите этот элемент в конце лабиринта. Можно изменить шрифт и цвет шрифта (свойства Font и FontColor)

5. Сохраните всё и запустите отладку. Должно получиться примерно так:

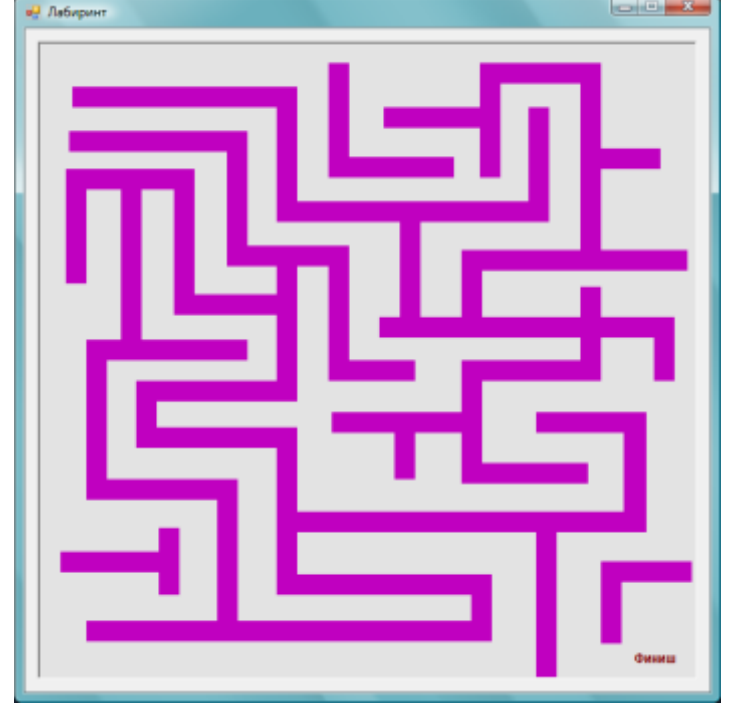

3 этап. Создание кода для отображения окна сообщений. Настройка обработчика событий для поведения мыши.

1. Выделите элемент управления Finish\_L и в верхней части окна Свойства щёлкните на значок Событие (%). Тогда окне Свойства В будут отображаться события ДЛЯ данного элемента управления (по умолчанию предлагается событие **Click()**, с которым мы уже знакомы).

2. Выберите событие **MouseEnter** и дважды щёлкните не него. Откроется событийная процедура для метода **Finish\_L\_MouseEnter()**. Этот метод будет работать тогда, когда указатель мыши войдёт в метку:

| Свойства                                  | <b>▼</b> ₽                           | × |  |  |  |
|-------------------------------------------|--------------------------------------|---|--|--|--|
| Finish_L System.Windows.Forms.Label       |                                      |   |  |  |  |
| 21 🗉 🌮 🛛                                  |                                      |   |  |  |  |
| MouseDoubleCli                            |                                      | * |  |  |  |
| MouseDown                                 |                                      |   |  |  |  |
| MouseEnter                                | Finish_L_MouseEnt                    |   |  |  |  |
| MouseHover                                |                                      | - |  |  |  |
| MouseLeave                                |                                      | _ |  |  |  |
|                                           |                                      |   |  |  |  |
| MouseEnter                                |                                      |   |  |  |  |
| Происходит, когда у<br>входит в видимую ч | казатель мыши<br>асть данного элеме. |   |  |  |  |

| E | Pub | lic Class | . Лабирин | т         |              |          |                  |         |                      |         |           |         |
|---|-----|-----------|-----------|-----------|--------------|----------|------------------|---------|----------------------|---------|-----------|---------|
| E | -   | Private   | Sub Finis | sh_L_Mous | eEnter(ByVal | sender A | s System.Object, | ByVal e | As System.EventArgs) | Handles | Finish_L. | MouseEr |
|   | -   | End Sub   |           |           |              |          |                  |         |                      |         |           |         |
|   | End | Class     |           |           |              |          |                  |         |                      |         |           |         |

3. Т.к. при попадании курсора мыши в метку должно появляться сообщение «Поздравляем! Вы выиграли!», а после этого окно приложения должно закрыться, добавим в эту процедуру код, который будет содержать оператор MessageBox.Show() (Показать сообщение) и оператор Close() (закрывает окно приложения).

```
Private Sub Finish_L_MouseEnter(ByVal sender As System.Object, ByVal e As System.EventArgs) Handles Finish_L.Mc

'Показывается Сообщение (MessageBox), после чего форма закрывается

MessageBox.Show("Поздравляем! Вы выиграли!")

Close()

End Sub
```

4. Сохраните всё и запустите отладку. Установите курсор мыши на метку **Финиш** и посмотрите, как работает программа.

Замечание. В окне сообщения MessageBox в зависимости от того, какое приложение вы создаёте, могут содержаться самые различные сообщения, например, инструкции пользователю или какие-либо сведения.

#### 4 этап. Добавление обработчика события для перезапуска игры

1. Откройте код формы, установите курсор после метки End Sub и нажмите Enter.

2. Самостоятельно наберите новую событийную процедуру:

Этот метод написан специально, чтобы к нему можно было обращаться каждый раз,

```
End Sub
Private Sub MoveToStart()
Dim startingPoint = Panel1.Location
startingPoint.Offset(10, 10)
Cursor.Position = PointToScreen(startingPoint)
End Sub
```

когда требуется перезапустить программу. Иначе, придётся каждый раз прописывать код для перемещения курсора мыши при перезапуске приложения.

3\*(этот шаг можно не выполнять). Создадим специальный XML-комментарий, который будет отображаться в Подсказке и в системе IntelliSense. Этот комментарий

добавляется перед вновь созданным методом следующим образом: перед **Private Sub** вставляется строка и набираются три апострофа («'''»). Тогда автоматически вставится следующий текст:

|      | <summary></summary>               |
|------|-----------------------------------|
|      |                                   |
|      |                                   |
|      | <remarks></remarks>               |
| Priv | <pre>vate Sub MoveToStart()</pre> |

После этого между тегами <summary></summary> можно добавить примерно такой комментарий:

| <pre>''' <summary></summary></pre>                        |
|-----------------------------------------------------------|
| ''' Перемещает курсор мыши в левый верхний угол Лабиринта |
| ''' на расстоянии 10 пикселов сверху и слева.             |
| <pre>//summary&gt;</pre>                                  |
| <pre>''' <remarks></remarks></pre>                        |
| Private Sub MoveToStart()                                 |
| <pre>Dim startingPoint = Panel1.Location</pre>            |

4. Теперь новый метод необходимо добавить в код **Формы**. Для этого **перед** процедурой для метода **Finish\_L\_MouseEnter()** наберите такую процедуру:

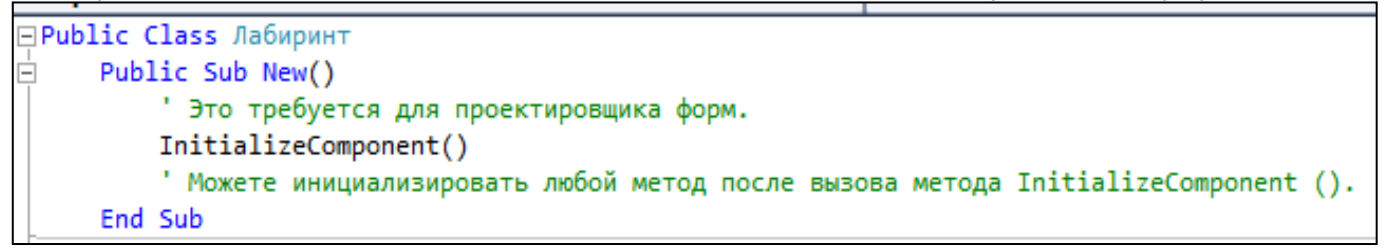

Метод **New()** – это специальный метод, который называется конструктором. Этот метод выполняется один раз при создании процедуры. Сейчас он только вызывает метод с именем InitializeComponent() (вызов, инициализация методов).

5. Теперь добавьте в эту процедуру вызов метода MoveToStart():

```
    Public Class Лабиринт
    Public Sub New()

            Это требуется для проектировщика форм.
InitializeComponent()
            Можете инициализировать любой метод после вызова метода InitializeComponent ().
MoveToStart()
            End Sub

    Private Sub Finish_L_MouseEnter(ByVal sender As System.Object, ByVal e As System.EventArgs)
            'Показывается Сообщение (MessageBox), после чего форма закрывается
            MessageBox.Show("Поздравляем! Вы выиграли!")
            Close()
```

Обратите внимание, при наведении курсора на слово MoveToStart() появляется подсказка, что этот метод выполняет (если вы выполняли Шаг 3).

6. Сохраните всё и запустите Отладку приложения. Обратите внимание, где появляется курсор, попробуйте «походить» по Лабиринту.

7. Теперь усложним игру, сделаем так, чтобы каждый раз, когда курсор касается стены, происходил перезапуск приложения, и курсор возвращался бы в исходное положение. Для этого перейдите в **Конструктор** и выделите любую из «стен» Лабиринта.

8. В окне Свойства щёлкните по значку Событие (*#*) и найдите событие MouseEnter. Введите значение события wall\_MouseEnter и нажмите Enter (если вы

выбрали «стену» с именем Label1, то процедура будет выглядеть так, хотя это может быть и другой элемент, например Label12 или Label61):

| End Sub                       |         |                   |
|-------------------------------|---------|-------------------|
| Private Sub wall_MouseEnter() | Handles | Label1.MouseEnter |
| End Sub                       |         |                   |

#### 9. Теперь добавим в этот метод метод MoveToStart():

|    | End Sub                                                                   |
|----|---------------------------------------------------------------------------|
|    |                                                                           |
| Ė. | Private Sub wall_MouseEnter() Handles Label1.MouseEnter                   |
|    | 'Если курсор касается "стены", то программа вызывает метод MoveToStart(). |
|    | MoveToStart()                                                             |
|    | End Sub                                                                   |

10. Сохраните всё и запустите Отладку. Попробуйте коснуться курсором той «стены» для которой прописан метод wall\_MouseEnter.

11. Перейдите в Конструктор и удерживая клавишу Ctrl щёлкните на те элементы, которые должны быть выделены (стены и Panel1).

12. Не снимая выделение в окне Свойства нажмите значок События (*#*). Найдите событие MouseEnter и выберите для него значение wall\_MouseEnter (только что написанный обработчик события).

13. Сохраните всё и запустите Отладку приложения. Попробуйте провести курсором между стенами, посмотрите, что будет происходить, если курсор случайно коснётся «стены» Лабиринта.

5 этап\*(этот этап можно не выполнять). Воспроизведение звука в программе Добавление объекта SoundPlayer.

1. Добавьте следующий код перед методом New():

```
□ Public Class Лабиринт

'Этот звук запускается компонентом SoundPlaer, если курсор коснётся стены.

Dim startSoundPlayer = New System.Media.SoundPlayer("C:\Windows\Media\Aккорд.wav")

'Этот звук запускается компонентом SoundPlaer, если игра завершена.

Dim finishSoundPlayer = New System.Media.SoundPlayer("C:\Windows\Media\tada.wav")
```

Public Sub New()

2. Теперь добавим оператор Play(), в метод MoveToStart() и в метод Finish\_L\_MouseEnter:

```
Private Sub MoveToStart()
    startSoundPlayer.Play()
    Dim startingPoint = Panel1.Location
    startingPoint.Offset(10, 10)
    Cursor.Position = PointToScreen(startingPoint)
End Sub
```

```
Private Sub Finish_L_MouseEnter(ByVal sender As System

'Показывается Сообщение (MessageBox), после чего ф

finishSoundPlayer.Play()

MessageBox.Show("Поздравляем! Вы выиграли!")

Close()

End Sub
```

3. Запустите Отладку Приложения и посмотрите, как это работает. Выполните публикацию приложения (см. предыдущий проект).

### Проект 3. Математическая викторина\*

Содержание проекта. Игра заключается в том, что пользователь должен за ограниченное время должен выполнить четыре арифметические действия со случайными числами.

В процессе выполнения проекта мы познакомимся с:

- Работой генератора случайных чисел **Random**.
- Вызовом события с помощью элемента управления **Timer**.
- Управлением работой программы с помощью операторов **if else**.
- Настройкой основных арифметических операций.

1 этап. Создание проекта и добавление в форму элементов управления Label.

- 1. Файл Создать проект Приложение Windows Forms.
- 2. Введите имя файла Математическая головоломка.vb.

3. Выделите форму. Задайте для свойства **Text** значение **Математическая головоломка**, значение свойства **Size** на 550; 550 (можно этот размер установить просто перетаскивая границы формы), значение свойства **StartPosition** – **SenterScreen**.

4. Запретите пользователю изменять размеры формы: измените значение свойства FormBorderStyle на Fixed3D, а значение свойства MaximizeBox на False.

5. Сохраните всё ( ) в свою папку, задайте Имя – Математическая головоломка, установите флажок на Создать каталог для решения.

6. На **Панели элементов** из группы **Стандартные элементы управления** установите элемент управления **Label** (Метка). Установите значение свойств:

- (Name) Time\_L(это будет окно обратного отсчёта секунд);
- AutoSize False (можно будет установить размеры этого поля);

• BorderStyle – FixedSingle (видна линия вокруг поля);

- **Size** 200; 30;
- Text установите пустое значение;

• Font – размер 16 (необходимо кликнуть на значение, откроется окно выбора шрифта).

• Перетащите Label в правый верхний угол формы (пока не появятся синие линии-разделители).

7. Введите ещё один элемент управления Label и установите значение свойств:

- Размер шрифта 16 (можно поменять цвет текста ForeColor);
- Техт Оставшееся время:;

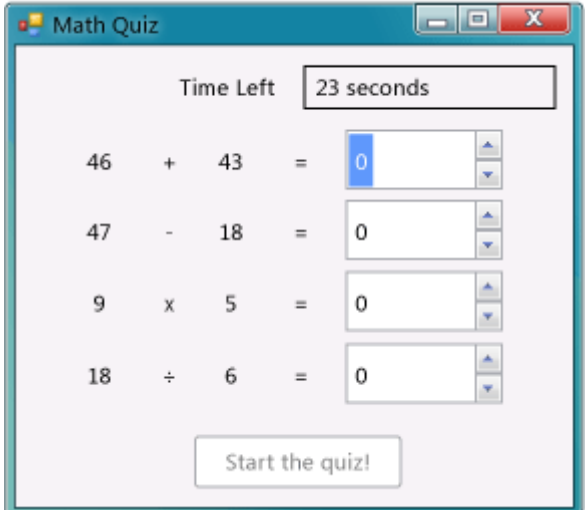

• Перетащите и выровняйте метку рядом с меткой Time\_L.

8. Добавим элементы управления для задачи сложения. Добавьте новый элемент управления Label и установите значение свойств:

• Text -? (вопросительный знак);

- AutoSize False;
- Size 60, 50;
- Размер шрифта **18**;
- TextAlign MiddleCenter;
- Location 75; 75 (определено место элемент на форме);
- (Name) PlusL\_L («метка плюс левая»);

• Скопируйте элемент и вставьте его три раза, затем выровняйте их правее первой метки;

• Для второй метки измените значение свойства **Text** на значение + (знак плюс);

• Для третьей метки измените значение свойства (**Name**) на значение **PlusR\_L** («метка плюс правая»);

• Для четвёртой метки установите значение свойства **Text** на значение = (знак равенства).

9. На Панели элементов найдите элемент управления **NumericUpDown** из группы Стандартные элементы управления и измените значения свойств:

- Размер шрифта 18;
- Установите ширину **100**;
- Выровняйте его по элементами управления Label для задачи сложения;
- (Name) sum.
- 10. Должно получиться следующее:

| 🖳 Математ         | ическая гол | оволомка |   |      |   |
|-------------------|-------------|----------|---|------|---|
| Оставшееся время: |             |          |   | емя: |   |
|                   | ?           | +        | ? | =    | 0 |

11. Выделите все пять элементов управления задачи на сложение, скопируйте их, затем вставьте и выровняйте по элементам управления задачи на сложение. Измените значения следующих свойств новых элементов:

- У первой метки: (Name) MinusL\_L.
- У второй метки: **Text** на значение (знак минус).
- У третьей метки: (Name) MinusR\_L.
- У элемента NumericUpDown: (Name) Dif.

12. Вставьте пять элементов управления еще два раза и выполните следующие действия:

• В третьей строке назовите первую метку как UmnL\_L, измените у второй метки значение свойства Text на × (знак умножения), назовите третью метку как UmnR\_L, назовите элемент управления NumericUpDown как Prod;

• В четвертой строке назовите первую метку как **DivL\_L**, измените у второй метки значение свойства **Text** на ÷ (знак деления), назовите третью метку как **DivR\_L**, назовите элемент управления **NumericUpDown** как **Quot**.

13. Получится следующее:

| 🖳 Математи | ческая гол | оволомка |   |   |   |
|------------|------------|----------|---|---|---|
|            | Oc         | тавше    |   |   |   |
|            |            |          |   |   |   |
|            | ?          | +        | ? | = | 0 |
|            | ?          | -        | ? | = | 0 |
|            | ?          | х        | ? | = | 0 |
|            | ?          | :        | ? | = | 0 |

14. Чтобы закончить создание исходной формы **Приложения**, добавим из **Стандартных элементов управления** элемент **Button**. Эта кнопка будет запускать головоломку. Измените значение следующих свойств:

- (Name) Start\_B;
- Text Начать опрос;
- Размер шрифта **14**;

• AutoSize – True (размер кнопки автоматически изменится при изменении размера текста на кнопке);

- TabIndex<sup>5</sup> 1;
- Разместите кнопку посередине и внизу формы.

15. Выделите элемент управления суммы NumericUpDown и установите для свойства TabIndex значение 2.

16. Установите для элемента управления **разностью NumericUpDown** значение свойства **TabIndex – 3**.

17. Установите для элемента управления **произведением NumericUpDown** значение свойства **TabIndex – 4**.

<sup>&</sup>lt;sup>5</sup> Назначением свойства **TabIndex** является установка порядка перемещения курсора между элементами при нажатии пользователем клавиши TAB.

Установите для элемента управления 18. NumericUpDown частным установите значение свойства TabIndex – 5.

19. В итоге должно получиться примерно такая исходная форма Приложения.

20. Сохраните всё И запустите Отладки приложения. Нажмите несколько раз клавишу Tab и посмотрите, как передвигается курсор.

| al Marene | tonecials non |       | and the second |       |   |      |
|-----------|---------------|-------|----------------|-------|---|------|
|           | 00            | таеше |                | ]     |   |      |
|           | ?             | +     | ?              | =     | 0 |      |
|           | ?             |       | ?              | -     | 0 | 12.5 |
|           | ?             | x     | ?              | -     | 0 | 10   |
|           | ?             |       | ?              | -     | 0 |      |
|           |               | 6     | Начать         | onpoc |   |      |

#### 2 этап. Создание задачи на сложение случайных чисел.

Щёлкнем 1. два раза на Откроется форме. вкладка Конструктора кода для экземпляра класса Form1:

2. Создадим объект Random с помощью оператора New. Имя этого объекта задано randomizer (хотя как ВЫ можете задать любое другое имя).

3. Программе нужно запомнить числа, которые она выбрала для задачи. Добавьте в форму целые числа (Integer<sup>6</sup> в Visual Basic) с именем add1 и целое число с именем add2 (первое и второе слагаемые):

Добавим 4. метод С именем который StartTheQuiz(). использует V объекта Random метод Next() для выбора двух чисел и размещения их в метках. Он заполнит все задачи и затем запустит таймер. Обратите внимание, если ΒЫ зададите Next(50), тогда целое число будет выбрано из промежутка от 0 до 49 (всего 50 чисел). Поэтому код должен выглядеть следующим образом:

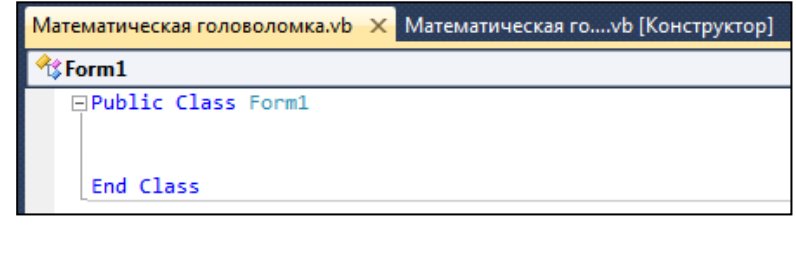

Создание объекта Random для генерации случайных чисел. Dim randomizer As New Random ' Эти целые числа будут использованы в задаче на сложение. Dim add1 As Integer Dim add2 As Integer

```
Dim add2 As Integer
''' <summary>
''' Запомнить числа для задачи.
''' Запуск таймера.
   </summarv>
''' <remarks></remarks>
Public Sub StartTheQuiz()
    ' Выбирается произвольное целое число от 0 до 50
    add1 = randomizer.Next(51)
    add2 = randomizer.Next(51)
   PlusL_L.Text = add1.ToString
   PlusR_L.Text = add2.ToString
    sum.Value = 0
End Sub
```

<sup>&</sup>lt;sup>6</sup> Целое число Integer используется для хранения целого положительного или отрицательного значения числа. Оно может содержать любое целое число из диапазона от -2 147 483 648 до 2 147 483 647.

Обратите внимание на операторы PlusL\_L.Text = add1.ToString и PlusR\_L.Text = add2.ToString. Они устанавливают значение свойств Teкст у двух меток сложения — PlusL\_L и PlusR\_L, поэтому эти метки отображают два случайных числа. Метод ToString() используется для преобразования целых чисел в текст (в программировании *string* (строка) означает текст), так как элементы управления Label могут отображать только текст, а не числа.

5. Теперь напишем обработчик события для кнопки Начать опрос (Start\_B).

Перейдём в Конструктор и дважды кликнем на кнопку Начать опрос, а затем введём следующий код:

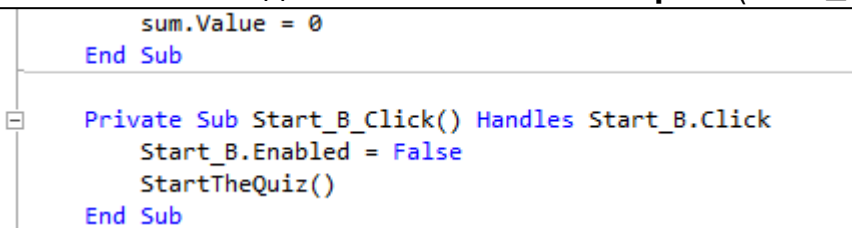

Первый оператор устанавливает у элемента управления **Start\_B** значение свойства **Enabled** равное **False** (кнопка отключается, пользователь может нажать Начать опрос только один раз, после этого кнопка отображается затемнённой и недоступной до завершения головоломки или закрытия программы). Второй оператор вызывает новый метод **StartTheQuiz()**.

6. **Сохраните всё** и запустите программу. Нажмите на кнопку **Начать опрос** (должна появиться задача сложения случайных чисел).

Закройте программу и запустите её заново. Опять нажмите кнопку **Начать опрос**. Должна появиться другая пара чисел.

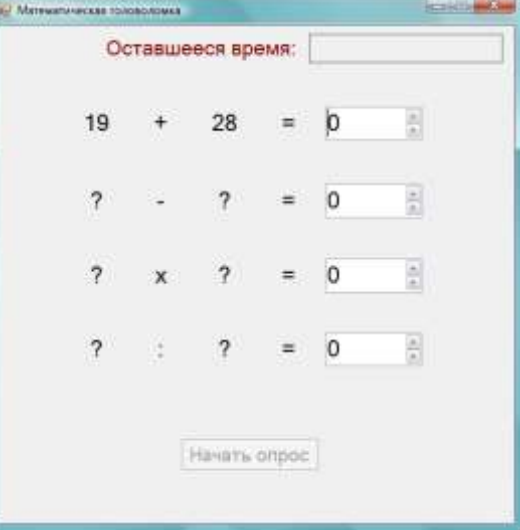

7. Теперь создадим метод для проверки правильности введённого значения

чисел. Назовём СУММЫ его, CheckTheAnswer() например, ответа). Он (проверка выполнит add1 сложение переменной И переменной add2 Ν выполнит проверку, равна ли сумма значению элемента sum управления NumericUpDown. Если значение суммы равно значению sum этот метод возвратит true значение иначе — false.

```
End Sub

''' <summary>

''' Проверяет правильность введённого ответа

''' </summary>

''' <returns>Eсли ответ верен - True, иначе - false.</returns>

''' <remarks></remarks>

Public Function CheckTheAnswer() As Boolean

If add1 + add2 = Sum.Value Then

Return True

Else

Return False

End If

End Function
```

Обратите внимание: вместо ключевого слова Sub использовано ключевое слово Function, т.к. в данном случае происходит «возвращение значения» (складываются числа и получается некоторый результат). А процедуры (Sub) значение не возвращают, в них происходят некоторые события.

#### 3 этап. Добавление таймера с обратным отсчетом.

1. Добавьте целое число Integer с именем timeLeft:

```
Dim add1 AS Integer
Dim add2 As Integer
'Это число Integer послужит для проверки обратного отсчёта таймера.
Dim timeLeft As Integer
```

2. Перейдите в Конструктор и на Панели элементов в группе Компоненты найдите элемент Timer. Кликните на него два раза. Внизу конструктора появится серое поле с добавленным компонентом Timer1.

Timer1

3. Щёлкните по только что добавленному значку **Timer1** и установите для свойства **Interval** значение равное **1000**. Это вызывает событие **Tick** каждую секунду.

4. Добавим обработчик событий **Tick**. Для этого дважды щёлкните по значку. В редакторе кода добавьте следующие операторы:

```
End Function
   Private Sub Timer1_Tick(ByVal sender As System.Object, ByVal e As System.EventArgs) Handles Timer1.Tick
       If (timeLeft > 0) Then
             Начнётся новый отсчёт
            ' Обновится надпись в окне таймера.
            timeLeft = timeLeft - 1
           Time_L.Text = timeLeft & " ceκ"
        Else
            ' Если пользователь превысит лимит, остановить таймер и показать
            ' сообщение о превышении времени.
           Timer1.Stop()
           Time L.Text = "Время вышло!"
           MessageBox.Show("Вы не уложились в допустимое время", "Очень жаль!")
           Sum.Value = add1 + add2
           Start_B.Enabled = True
       End Tf
   End Sub
End Class
```

5. Добавим ещё три строки в конец метода StartTheQuiz(). Теперь при запуске головоломки он устанавливает целому числу Integer с именем timeLeft значение 30, и изменяет у элемента управления Time\_L свойство Text на значение равное 30 сек. Затем, чтобы начать обратный отсчет, он вызывает у элемента управления Timer метод Start().

```
PlusL_L.Text = add1.ToString
PlusR_L.Text = add2.ToString
sum.Value = 0
' Запуск таймера.
timeLeft = 30
Time_L.Text = "30 сек"
Timer1.Start()
End Sub
```

6. Изменим обработчик событий **Tick** для проверки ответа. Новый обработчик с проверкой ответа должен содержать следующее:

```
End Function
Private Sub Timer1_Tick(ByVal sender As System.Object, ByVal e As System.EventArgs) Handles Timer1.Tick
    If CheckTheAnswer() Then
        ' If the user got the answer right, stop the timer
        ' and show a MessageBox.
       Timer1.Stop()
       MessageBox.Show("Вы ввели верный ответ!", "Поздравляем!")
       Start_B.Enabled = True
    ElseIf (timeLeft > 0) Then
        ' Начнётся новый отсчёт
        ' Обновится надпись в окне таймера.
        timeLeft = timeLeft - 1
       Time_L.Text = timeLeft & " ceκ"
    Else
        ' Если пользователь превысит лимит, остановить таймер и показать
        ' сообщение о превышении времени.
       Timer1.Stop()
       Time L.Text = "Время вышло!"
       MessageBox.Show("Вы не уложились в допустимое время", "Очень жаль!")
       Sum.Value = add1 + add2
       Start B.Enabled = True
    End If
```

7. Сохраните всё и запустите Отладку. Нажмите кнопку Начать опрос и введите верный ответ. Должно получиться примерно так:

Обратите внимание: если вы вводите верный ответ, таймер останавливается и выводится сообщение с поздравлением. После нажатия на ОК кнопка Начать опрос опять становится активной (за это отвечает оператор Start\_B.Enabled = True) Если же вы вводите неверный ответ, программа пока никак не реагирует на это.

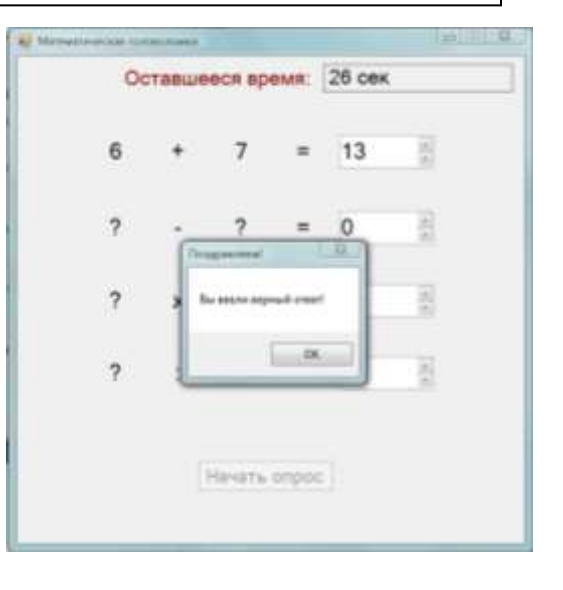

# 4 этап. Добавление обработчиков событий входа для элементов управления NumericUpDown.

Обратите внимание: когда вы начинаете вводить ответ, 0 остаётся, а если вы ввели число больше 100, то введённое число тут же меняется на 100 (это максимальная возможная сумма). Это не очень удобно, поэтому требуется добавит обработчик события (назовём его, например, Ans\_Enter), который можно будет потом использовать для всех элементов NumericUpDown.

1. В Конструкторе выделите элемент NumericUpDown для задачи нахождения суммы. В окне Свойства нажмите на значок *У* (События).

2. Выберите событие Enter и наберите имя Ans\_Enter, затем нажмите ввод и откроется вкладка редактирования кода. Наберите его:

```
Private Sub Ans_Enter(ByVal sender As System.Object, ByVal e As System.EventArgs)

' Выбирается для контроля ввода в элемент NumericUpDown.

Dim answerBox As NumericUpDown = TryCast(sender, NumericUpDown)

If answerBox IsNot Nothing Then

Dim lengthOfAnswer As Integer = answerBox.Value.ToString().Length

answerBox.Select(0, lengthOfAnswer)

End If

End Sub
```

Обратите внимание на верхнюю часть метода — sender As System.Object (внутри этого метода, когда используется sender, он будет указывать на элемент NumericUpDown). Поэтому в первой строке метода указывается, что это не просто объект, а именно элемент управления NumericUpDown. В следующей строке кода выполняется проверка, что answerBox был преобразован из объекта в элемент управления NumericUpDown. Если операция не выполнена, то он будет иметь значение Nothing. В третьей строке кода выполняется определение длины ответа (Length), который в настоящий момент отображается в элементе управления NumericUpDown. четвертой строке указывается элементу В управления NumericUpDown выбрать ответ. Теперь, когда пользователь переходит к элементу управления, он вызывает это событие, которое приводит к выбору ответа. Как только пользователь начинает ввод данных, предыдущий ответ стирается и заменяется на новый ответ.

3. Сохраните всё и запустите Отладку. Обратите внимание, что исходное значение 0 теперь выделено, а когда вы начинаете вводить ответ, 0 заменяется на вводимое значение.

4. Перейдите в Конструктор и выделите другой элемент управления NumericUpDown. Перейдите на страницу События в диалоговом окне Свойства, прокрутите содержимое окна до события Enter и выберите обработчик событий, который был только что добавлен (Ans\_Enter).

5. Проделайте такое же действие для оставшихся элементов управления **NumericUpDown**, в которых отображаются значения переменных **Prod** (произведения) и **Quot** (частного).

6. Сохраните всё и запустите Отладку. Убедитесь, что теперь все окна ввода работают одинаково правильно.

5 этап. Добавление задачи на вычитание.

1. Добавим два целых числа (Integer) с именами vychit и umensh для задачи на вычитание между целыми числами для сложения и целым числом для таймера:

```
Dim add1 As Integer
Dim add2 As Integer
'Эти целые числа будут использованы
'в задаче на вычитание.
Dim vychit As Integer
Dim umensh As Integer
'Это число Integer послужит для проверки обратного отсчёта таймера.
```

2. Изменим метод StartTheQuiz(), добавив в него код для задачи на вычитание случайных чисел. Новый код расположим между заполнением задачи на сложение и запуском таймера. В данном случае обратите внимание, что метод Next() задан не так, как для задачи на сложение – для umensh он выберет числа от 1 до 100 (без 0), а vychit обязательно задаст меньше или равным значению umensh.

```
PlusL_L.Text = add1.ToString

PlusR_L.Text = add2.ToString

Sum.Value = 0

' Заполнение задачи на вычитание.

umensh = randomizer.Next(1, 101)

vychit = randomizer.Next(1, umensh)

MinusL_L.Text = umensh.ToString

MinusR_L.Text = vychit.ToString

Dif.Value = 0

' Запуск таймера.

timeLeft = 30
```

3. Теперь изменим метод **CheckTheAnswer()** для проверки правильности ответа задачи на вычитание. Код должен выглядеть следующим образом:

```
Public Function CheckTheAnswer() As Boolean
If ((add1 + add2 = Sum.Value) AndAlso (umensh - vychit = Dif.Value)) Then
Return True
Else
Return False
```

Обратите внимание: оператор **AndAlso** в языке Visual Basic — это **логическое И**; это можно перевести примерно так: «если к значению переменной add1 прибавить значение переменной add2, то получим значение переменной Sum, **И** если из значения переменной umensh вычесть значение переменной vychit, то получим значение переменной Dif, тогда...»

4. Осталось изменить последнюю часть обработчика событий таймера **Tick**, чтобы он заполнял верный ответ, если пользователь не уложится в отведённое время. Код должен выглядеть следующим образом:

```
TimerI.Stop()
Time_L.Text = "Время вышло!"
MessageBox.Show("Вы не уложились в допустимо
Sum.Value = add1 + add2
Dif.Value = umensh - vychit
Start_B.Enabled = True
End If
```

5. Сохраните всё и запустите Отладку. Проверьте, что будет в случае введения правильных ответов и что будет, если не уложиться в заданное время.

6 этап. Добавление задач на умножение и деление.

1. Добавьте в форму ещё четыре целых (**Integer**) числа – два для умножения, два для деления:

```
Dim umensh As Integer
'Эти целые числа будут использованы в задаче на умножение.
Dim mult1 As Integer
Dim mult2 As Integer
'Эти целые числа будут использованы в задаче на деление.
Dim delim As Integer
Dim delit As Integer
```

2. Теперь изменим метод StartTheQuiz(). Добавим код для задач на умножение и деление.

Если в задаче на умножение всё просто, то для того, чтобы результатом деления было целое число, надо, чтобы делимое было кратно делителю. Поэтому внутри кода для задачи на деление объявлен целый (Integer) Koeff и делимое

```
Dif.Value = 0

' Заполнене задачи на умножение.

mult1 = randomizer.Next(2, 11)

mult2 = randomizer.Next(2, 11)

UmnL_L.Text = mult1.ToString

UmnR_L.Text = mult2.ToString

Prod.Value = 0

' Заполнение задачи на деление.

delit = randomizer.Next(2, 11)

Dim Koeff As Integer = randomizer.Next(2, 11)

delim = delit * Koeff

DivL_L.Text = delim.ToString

DivR_L.Text = delit.ToString

Quot.Value = 0

' Запуск таймера.
```

находится как результат умножения целого **delit** (делителя) и целого **Koeff** (коэффициента).

3. Теперь добавим в метод **CheckTheAnswer()** код для проверки результата умножения и деления:

```
If ((add1 + add2 = Sum.Value) AndAlso (umensh - vychit = Dif.Value) AndAlso (mult1 * mult2 = Prod.Value) AndAlso (delim / delit = Quot.Value)) Ther
    Return True
Else
```

4. Теперь изменим последнюю часть обработчика событий таймера **Tick**, чтобы он заполнял верный ответ, если пользователь не уложится в отведённое время:

```
' сообщение о превышении времени.
Timer1.Stop()
Time_L.Text = "Время вышло!"
MessageBox.Show("Вы не уложились в допустимое время", "Очень жаль!")
Sum.Value = add1 + add2
Dif.Value = umensh - vychit
Prod.Value = mult1 * mult2
Quot.Value = delim / delit
Start_B.Enabled = True
End If
```

5. **Сохраните всё** и запустите **Отладку**. Теперь должны заработать все четыре задачи.

\*Измените цвет формы, измените цвет шрифта и цвет элемента **Начать опрос**.

\*Попробуйте написать код для вывода сообщения-подсказки о том, что после ввода ответа необходимо нажимать клавишу **Таb.** 

6. Выполните публикацию проекта.

| Mares | ATTRACKES FOR | DELEONES | ¥.           |      |        |  |  |  |
|-------|---------------|----------|--------------|------|--------|--|--|--|
|       | Oc            | тавш     | ееся вре     | BWB: | 16 сек |  |  |  |
|       | 37            | +        | 18           | =    | 55     |  |  |  |
|       | 83            |          | 63           | =    | 20     |  |  |  |
|       | 10            | x        | 8            | =    | 80     |  |  |  |
|       | 72            | ŝ        | 8            | =    | 9      |  |  |  |
|       |               |          | Начать опрос |      | 7      |  |  |  |

Индивидуальный проект выпускника.

Вся школьная информатика

Проект выполняется в форме многостраничного HTML-документа (сайта) в среде MSFrontPage.

Указания к проекту содержатся в презентации на сайте <u>http://matem-</u> <u>109.ru</u> – Информатика – Материалы – Проект выпускника.

Основы сайтостроения изложены в учебнике для 10 класса (можно скачать на сайте <u>http://matem-109.ru</u> – Информатика – Материалы).

Удачной работы!

## Литература:

1. Информатика и ИКТ. 10 класс. Базовый уровень. Угринович Н.Д.

2. Информатика и информационные технологии. Учебник для 10-11 классов. Угринович Н.Д.

3. http://msdn.microsoft.com/ru-ru/library/dd460654.

4. http://msdn.microsoft.com/ru-ru/library/y4wf33f0.

Приложение 1

#### Таблица единиц измерения информации

| наименьшая единица измерения количества информации. Принимает значение 0 |
|--------------------------------------------------------------------------|
| или 1 (bit – binary digit — двоичный знак)                               |
| = 2 <sup>3</sup> бит = 8 бит                                             |
| = 2 <sup>10</sup> байт = 1024 байт                                       |
| = 2 <sup>10</sup> Кбайт = 1024 Кбайт = 2 <sup>20</sup> байт              |
| = 2 <sup>10</sup> Мбайт = 1024 Мбайт = 2 <sup>30</sup> байт              |
|                                                                          |

#### Приложение 2

Таблица соответствия десятичной, шестнадцатеричной, восьмеричной и двоичной систем

| СЧИСЛЕНИЯ         |      |      |      |      |      |      |      |      |  |  |
|-------------------|------|------|------|------|------|------|------|------|--|--|
| Десятичная        | 0    | 1    | 2    | 3    | 4    | 5    | 6    | 7    |  |  |
| Восьмеричная      | 0    | 1    | 2    | 3    | 4    | 5    | 6    | 7    |  |  |
| Шестнадцатеричная | 0    | 1    | 2    | 3    | 4    | 5    | 6    | 7    |  |  |
| Двоичная          | 0000 | 0001 | 0010 | 0011 | 0100 | 0101 | 0110 | 0111 |  |  |
|                   |      |      |      |      |      |      |      |      |  |  |
| Десятичная        | 8    | 9    | 10   | 11   | 12   | 13   | 14   | 15   |  |  |
| Восьмеричная      | 10   | 11   | 12   | 13   | 14   | 15   | 16   | 17   |  |  |
| Шестнадцатеричная | 8    | 9    | А    | В    | С    | D    | E    | F    |  |  |
| Двоичная          | 1000 | 1001 | 1010 | 1011 | 1100 | 1101 | 1110 | 1111 |  |  |

#### Приложение 3

#### Таблица степеней числа 2

| 210  | 2 <sup>9</sup> | 2 <sup>8</sup> | 27  | 26 | <b>2</b> <sup>5</sup> | 24 | <b>2</b> <sup>3</sup> | <b>2</b> <sup>2</sup> | 2 <sup>1</sup> | 20 |
|------|----------------|----------------|-----|----|-----------------------|----|-----------------------|-----------------------|----------------|----|
| 1024 | 512            | 256            | 128 | 64 | 32                    | 16 | 8                     | 4                     | 2              | 1  |